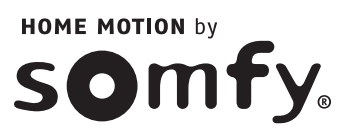

## Système d'alarme radio sans fil

Manuel d'utilisation

# **PROTEXIAL IO**

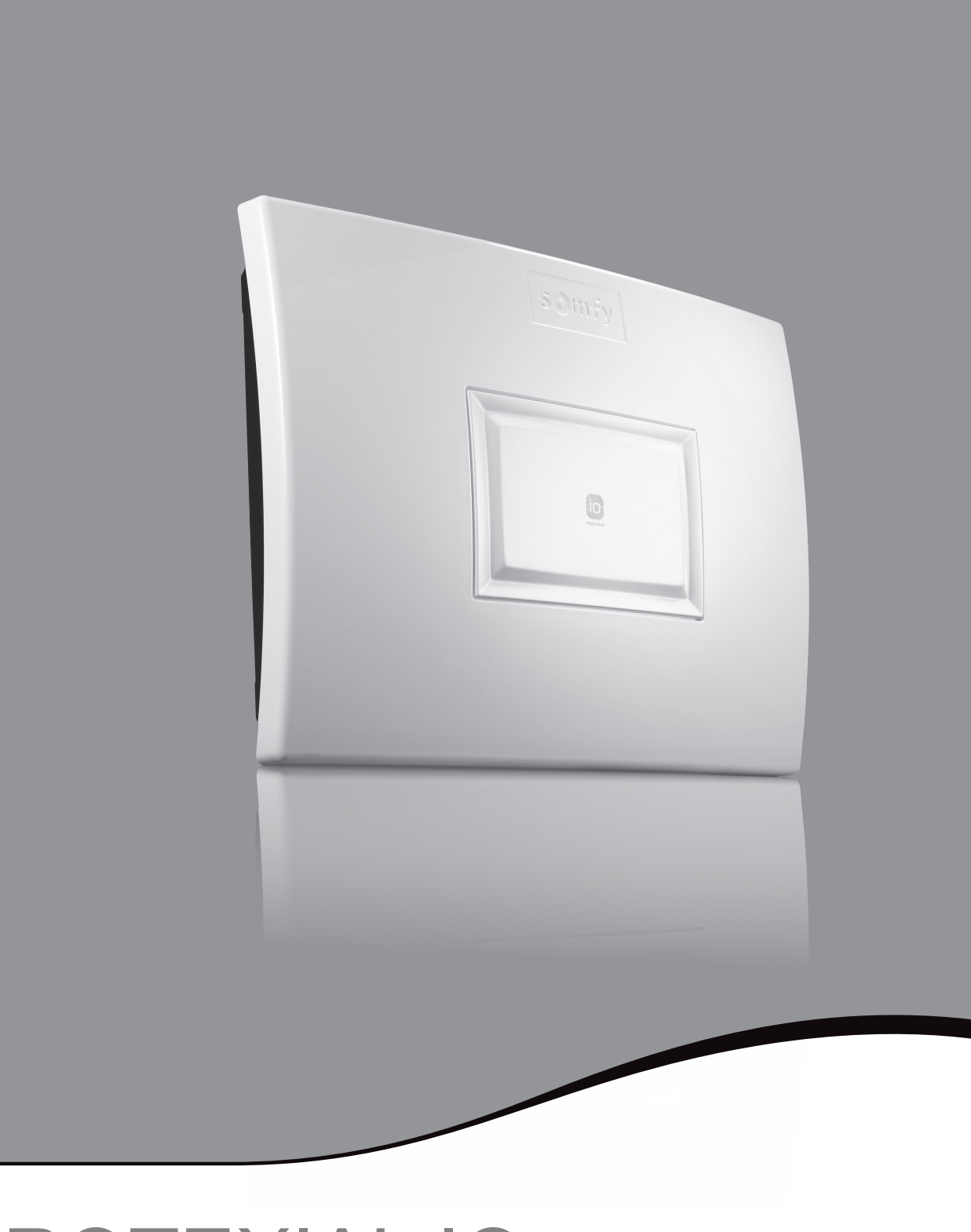

## **Bienvenue**

Nous vous remercions d'avoir choisi un système d'alarme SOMFY.

#### **Qui est SOMFY ?**

SOMFY développe, produit et commercialise des automatismes pour les ouvertures et les fermetures de la maison. Centrales d'alarme, automatismes pour stores, volets, garages et portails, tous les produits SOMFY répondent à vos attentes de sécurité, confort et gain de temps au quotidien.

Chez SOMFY, la recherche de la qualité est un processus d'amélioration permanent. C'est sur la fiabilité de ses produits que s'est construite la renommée de SOMFY, synonyme d'innovation et de maîtrise technologique dans le monde entier.

Ce produit respecte les exigences de la norme européenne EN 50130-4 et est conforme aux exigences essentielles de la directive européenne R&TTE 1999/5/CE. www.somfy.com/ce

## À lire avant toute installation

SOMFY attire votre attention sur le fait qu'une alarme a pour fonction essentielle de dissuader les effractions et cambriolages et de donner une alerte. En aucun cas la présence d'une alarme ne peut garantir l'absence d'effraction ou de cambriolage.

#### Nous vous recommandons fortement :

- de lire attentivement ce manuel d'utilisation pour utiliser dans les meilleures conditions votre système d'alarme,
- de bien conserver ce manuel pendant toute la durée de vie du produit.

Pour tout conseil, contacter votre installateur.

Ne pas nettoyer le clavier LCD, les sirènes et la centrale/transmetteur avec de l'alcool. Utilisez un chiffon légèrement humide pour nettoyer les produits.

En cas d'incident, débrancher le câble secteur de la centrale/transmetteur.

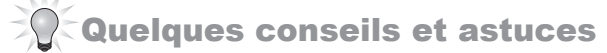

Il est par ailleurs indispensable, pour assurer votre sécurité, d'observer certaines précautions :

- activer systématiquement votre système d'alarme en votre absence en vous assurant qu'il fonctionne correctement
- verrouiller toutes les issues (portes, fenêtres,...)
- ne jamais laisser une télécommande visible ou facilement repérable
- ne jamais mettre en évidence un code d'accès du clavier
- ne jamais laisser sur votre répondeur un message signalant votre absence.

## Sommaire

| 1)   | Prés     | entation  |                                                                                          | 4  |
|------|----------|-----------|------------------------------------------------------------------------------------------|----|
|      | 1.1      | Principe  | e de fonctionnement du système d'alarme                                                  | 4  |
|      | 1.2      | Access    | oires complémentaires                                                                    | 7  |
|      | 1.3      | Sécuris   | ation des zones de l'habitat                                                             | 8  |
|      | 1.4      | Fiche «   | mémo »                                                                                   | 9  |
| 2)   | Pers     | onnalisa  | tion                                                                                     | 10 |
|      |          | 2.4.1     | Pour accéder aux menus                                                                   | 10 |
|      |          | 2.4.2     | Naviguer dans les menus                                                                  | 10 |
| 3)   | Utili    | sation    |                                                                                          | 18 |
|      | 3.1      | Utiliser  | votre système                                                                            | 18 |
|      |          | 3.1.1     | Mise en marche de l'alarme                                                               | 18 |
|      |          | 3.1.2     | Arrêt de l'alarme                                                                        | 18 |
|      |          | 3.1.3     | Mise en marche/arrêt de l'alarme avec une télécommande io                                | 19 |
|      |          | 3.1.4     | En cas d'intrusion et d'agression                                                        | 19 |
|      |          | 3.1.5     | Fonctionnement en cas d'intrusion avec le module RTC                                     | 20 |
|      |          | 3.1.6     | Fonctionnement en cas d'intrusion avec le module GSM                                     | 20 |
|      |          | 3.1.7     | Fonctionnement en cas d'intrusion avec le module RTC et le module GSM                    | 21 |
|      |          | 3.1.8     | Informations transmises sous forme de SMS par la ligne téléphonique fixe et par GSM      | 21 |
|      |          | 3.1.9     | Commander vos automatismes et récepteurs SOMFY                                           | 22 |
|      |          | 3.1.10    | Consulter les informations mémorisées quand le voyant orange clignote sur le clavier LCD | 22 |
|      |          | 3.1.11    | Commande à distance par téléphone avec le module RTC                                     | 23 |
|      |          | 3.1.12    | Commande à distance par SMS avec le module GSM                                           | 24 |
|      | 3.2      | Rempla    | cement des piles                                                                         | 25 |
| Synt | thèse    | de foncti | onnement                                                                                 | 26 |
| Cara | actéris  | tiques te | chniques                                                                                 | 28 |
| Inde | <b>x</b> |           |                                                                                          | 30 |

**Présentation** — Principe de fonctionnement du système d'alarme

## 1) Présentation

1.1 Principe de fonctionnement du système d'alarme

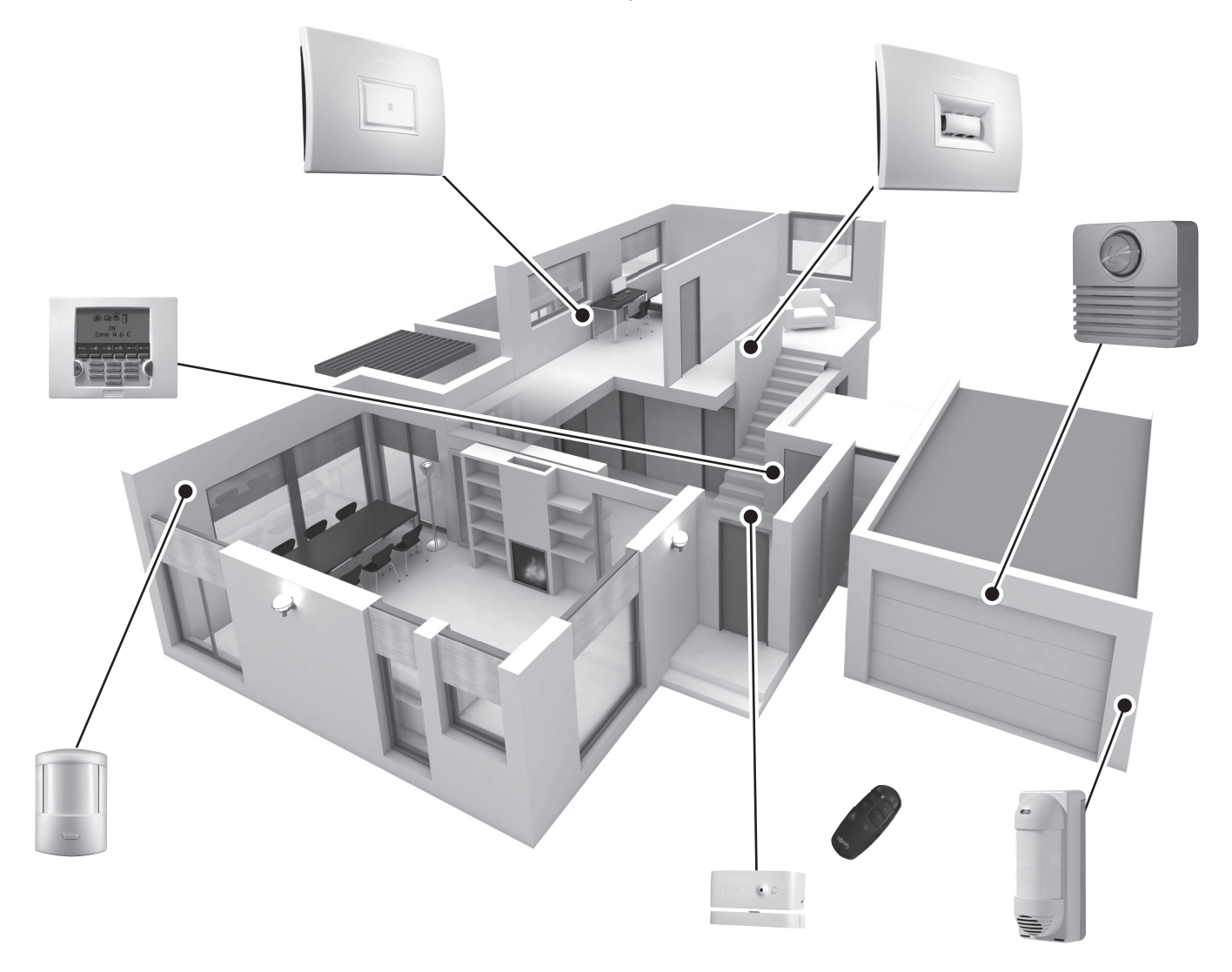

Les performances du système d'alarme

Jusqu'à 4 ANS. Tous les éléments de votre installation sont alimentés par piles, sauf les caméras IP.

## Technologie radio bi-fréquence sécurisée

RADIO ((((@)))) Procédé breveté et exclusif : la transmission radio est réalisée sur 2 fréquences alternées qui prennent à chaque instant le relais de l'autre pour assurer à 100% le transfert d'informations.

## Autocontrôle régulier du système - Gestion de perte de liaison

Les éléments (sauf télécommandes) envoient périodiquement à la centrale leur état de fonctionnement : niveau des piles, porte laissée ouverte,...

#### Autoprotection contre le vandalisme

En cas de vandalisme sur les éléments de l'installation, les sirènes se déclenchent pendant 2 minutes.

La centrale, les sirènes, le transmetteur téléphonique et le clavier sont protégés contre l'arrachement du mur et contre l'ouverture du capot.

Les détecteurs sont protégés contre l'ouverture de leur face avant.

Pour votre confort, à l'installation, les autoprotections ne fonctionnent qu'à partir de la première mise sous alarme.

#### Activer

Les claviers, les télécommandes et le badge permettent de contrôler votre système d'alarme, indépendamment par zone ou totalement. Ils affichent par retour visuel l'état du système lors de l'utilisation.

Le clavier LCD permet le paramétrage de l'installation.

Le clavier LCD, la télécommande multi-applications et la télécommande Keytis io alarme permettent de contrôler des automatismes SOMFY (motorisation de portail, porte de garage, éclairage, volets roulants ou stores avec moteur SOMFY).

Vous pouvez également commander à distance par téléphone, par SMS, votre alarme, des volets roulants et un éclairage.

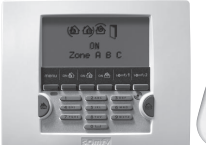

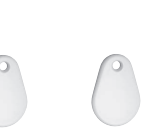

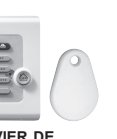

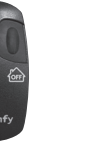

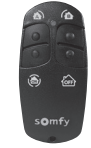

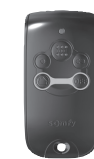

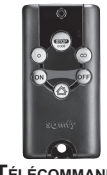

Télécommande **K**EYTIS IO ALARME

CLAVIER LCD + BADGE

Détecter une intrusion

BADGE (VENDU PAR 2)

CI AVIER DE COMMANDE + BADGE

Télécommande MARCHE/ARRÊT

Les détecteurs de mouvement détectent tout mouvement et variation de température émis par un corps en mouvement

Télécommande MARCHE/ARRÊT + ZONES

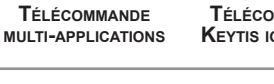

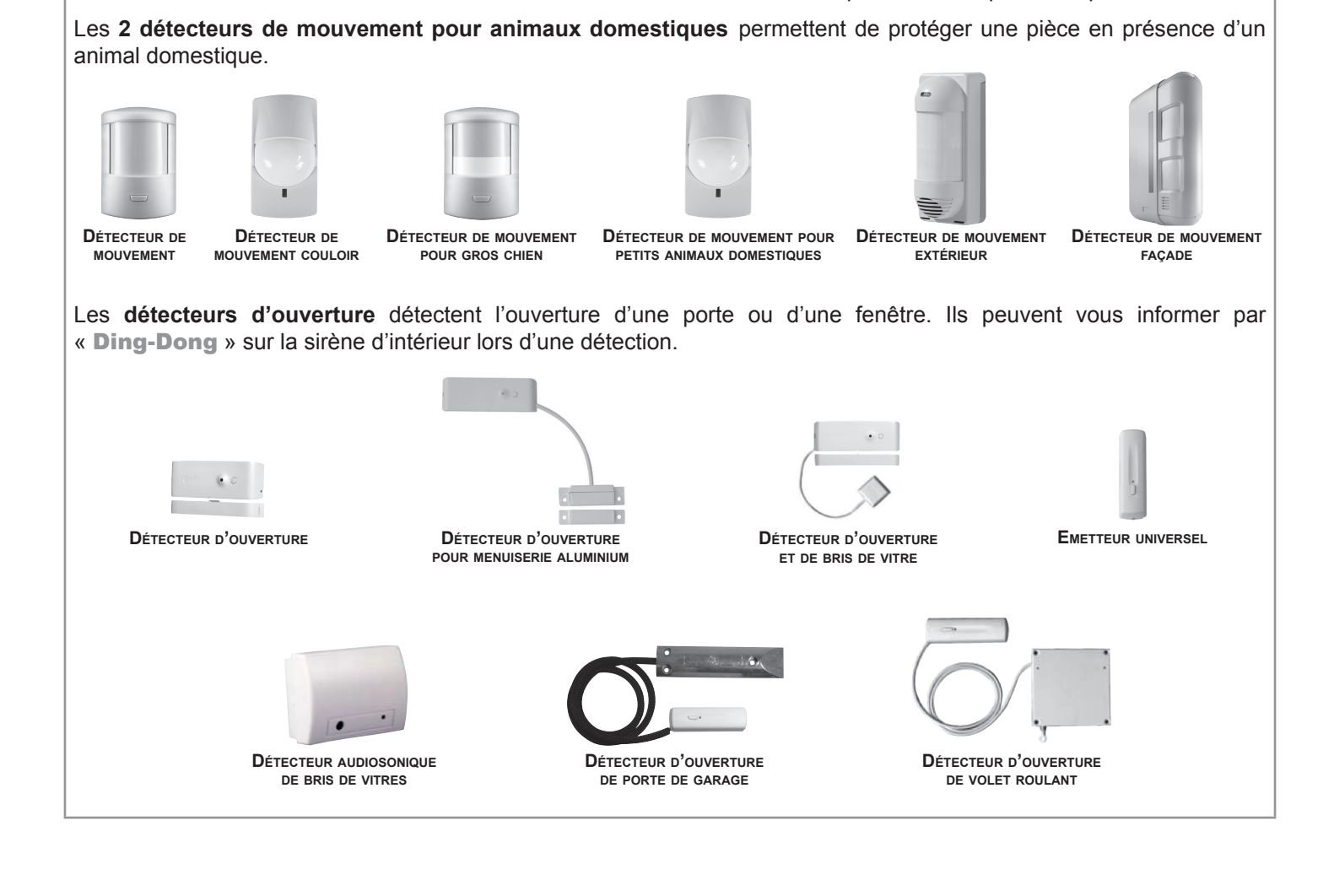

## Présentation — Principe de fonctionnement du système d'alarme

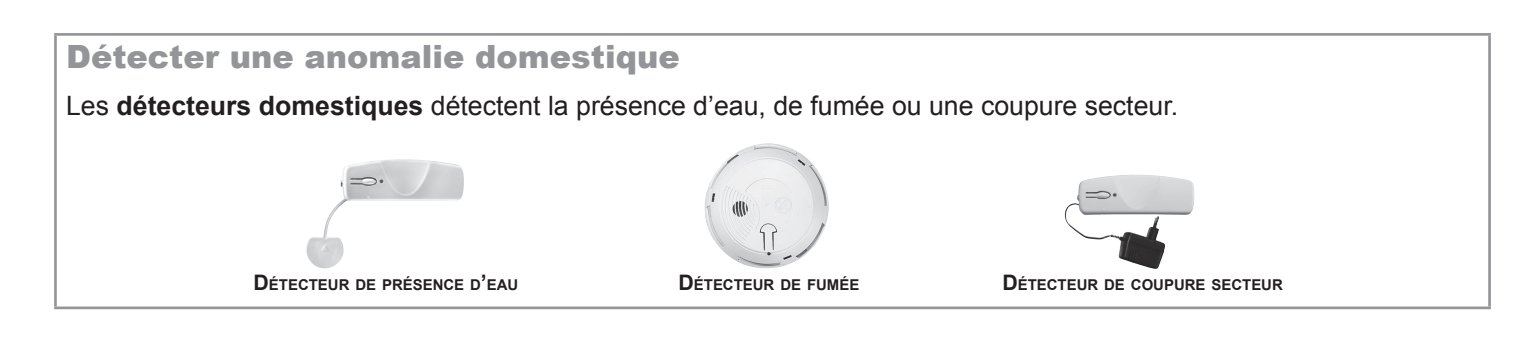

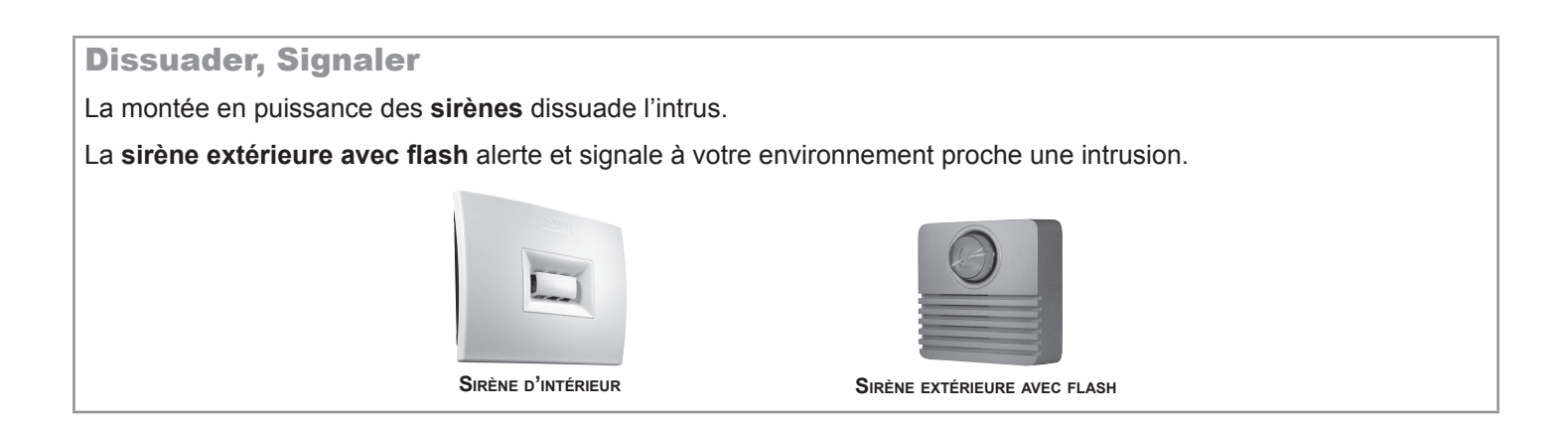

#### Alerter

La **centrale/transmetteur** analyse les informations envoyées par les détecteurs, déclenche les sirènes et envoie sur 4 numéros de téléphone :

- soit un message d'alarme en synthèse vocale, grâce au module RTC (Réseau Téléphonique Commuté = la ligne téléphonique classique filaire),
- soit un SMS d'alarme, grâce au module GSM (Global System for Mobile communications) (carte SIM non incluse),
- soit les deux, si votre centrale d'alarme est munie à la fois du module RTC et du module GSM,
- soit une alerte à un centre de télésurveillance (si souscription à l'offre Securitas).

Si vous possédez des volets roulants (avec moteur SOMFY), il est possible d'automatiser leur descente lors d'une détection d'intrusion ou leur montée lors d'une détection de fumée, à l'aide d'un récepteur pour volets roulants SOMFY.

Pour une meilleure dissuasion, il est également possible de commander un éclairage lors d'une détection d'intrusion, à l'aide d'un récepteur d'éclairage SOMFY.

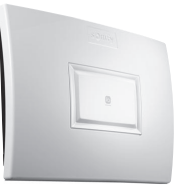

**CENTRALE/TRANSMETTEUR TÉLÉPHONIQUE** 

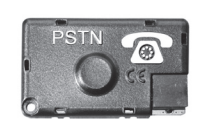

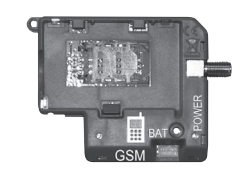

MODULE DE TRANSMISSION RTC

MODULE DE TRANSMISSION GSM

## 1.2 Accessoires complémentaires

Il est possible de compléter l'installation avec des télécommandes, des détecteurs de mouvement, des détecteurs d'ouverture supplémentaires (de couleur blanche ou marron) ou les éléments spécifiques suivants :

| Permet l'envoi d'un<br>message d'alarme par la<br>ligne téléphonique filaire si<br>l'habitat en est équipé.                                                            | PSTN C                                                               | Module de<br>transmission<br>RTC                         | Permet l'envoi d'un message<br>d'alarme par GSM.                                                                                     |   | Module de<br>transmission<br>GSM                                |
|----------------------------------------------------------------------------------------------------|----------------------------------------------------------------------|----------------------------------------------------------|----------------------------------------------------------------------------------------------------|---|-----------------------------------------------------------------|
| Vous souhaitez commander<br>un ou deux automatismes<br>SOMFY en RTS<br>(motorisation de portail, porte<br>de garage ou éclairage) et<br>votre alarme.                  |                                                                      | Télécommande<br>multi-applications                       | Commander un ou deux<br>automatismes SOMFY en io<br>et votre alarme. Fermer tous<br>les accès de la maison d'une<br>seule touche.    |   | Télécommande<br>Keytis io alarme                                |
| Vous souhaitez dissuader<br>un intrus d'entrer chez vous,<br>alerter votre voisinage et<br>signaler que votre système<br>s'est déclenché.                              | 0                                                                    | Sirène extérieure<br>avec flash                          | Vous souhaitez compléter la<br>dissuasion dans une autre<br>partie de votre habitat.                                                 |   | Sirène d'intérieur                                              |
| Vous avez plusieurs accès.                                                                                                    |                                                                      | Clavier de<br>commande<br>+ badge                        | Vous souhaitez protéger un couloir.                                                                                                  |   | Détecteur de<br>mouvement<br>couloir                            |
| Vous souhaitez être alerté en<br>cas de détection à l'extérieur<br>de votre maison. Les volets<br>roulants motorisés Somfy<br>peuvent se fermer en cas<br>d'intrusion. | 2                                                                    | Détecteur de<br>mouvement<br>extérieur                   | Vous souhaitez protéger une<br>façade extérieure. Les volets<br>roulants motorisés Somfy<br>peuvent se fermer en cas<br>d'intrusion. |   | Détecteur de<br>mouvement<br>façade                             |
| Vous avez un gros chien<br>(hauteur supérieure à<br>40 cm).                                                                                                    |                                                                      | Détecteur de<br>mouvement pour<br>gros chien             | Vous avez un chat,<br>un chien, un rongeur<br>(hauteur inférieure à 40 cm).                                                          |   | Détecteur de<br>mouvement pour<br>petits animaux<br>domestiques |
| Vous avez un garage.                                                                                                    |                                                                      | Détecteur<br>d'ouverture de<br>porte de garage           | Vous avez des volets roulants.                                                                                                    |   | Détecteur<br>d'ouverture de<br>volet roulant                    |
| Vous souhaitez protéger<br>une porte blindée ou deux<br>baies coulissantes aux cadre<br>métalliques.                                                                   |                                                                      | Détecteur<br>d'ouverture<br>pour menuiserie<br>aluminium | Vous souhaitez que votre<br>système se déclenche en<br>cas de détection de fumée.                                                    |   | Détecteur de                                                    |
| Vous avez des portes                                                                                                    | Détecteur<br>d'ouverture et<br>de bris de vitre<br>(blanc ou marron) |                                                          | Vos volets roulants motorises<br>SOMFY peuvent s'ouvrir en<br>cas de détection de fumée.                                             | Ĩ | Tumee                                                           |
| fenêtres et des baies vitrées.                                                                                                    |                                                                      | Détecteur<br>audiosonique de<br>bris de vitres           | Vous souhaitez être<br>prévenu en cas d'inondation<br>(exemple : machine à laver).                                                   |   | Détecteur de<br>présence d'eau                                  |
| Vous souhaitez être alerté<br>d'une coupure de secteur.                                                                                                    |                                                                      | Détecteur de<br>coupure secteur                          | Permet de convertir<br>des détecteurs filaires<br>du commerce en<br>détecteurs radio.                                                |   | Emetteur<br>universel                                           |

## 1.3 Sécurisation des zones de l'habitat

## Principe de fonctionnement

## Vous pouvez sécuriser jusqu'à 3 espaces, appelés zones, de l'habitat.

Une zone est composée de détecteurs d'intrusion placés dans certains endroits de l'habitat. Le système d'alarme SOMFY permet de définir **3 zones distinctes**. Il est ainsi possible d'activer l'alarme sur une seule zone ou 2 zones, ou sur les 3 zones (= mise en marche totale).

Dans l'exemple suivant, les détecteurs d'intrusion de la zone A surveillent les accès porte d'entrée et garage, ceux de la zone B et C surveillent différents étages de l'habitat. Toutes les configurations sont possibles, cela dépend de l'habitat et de l'utilisation de votre client.

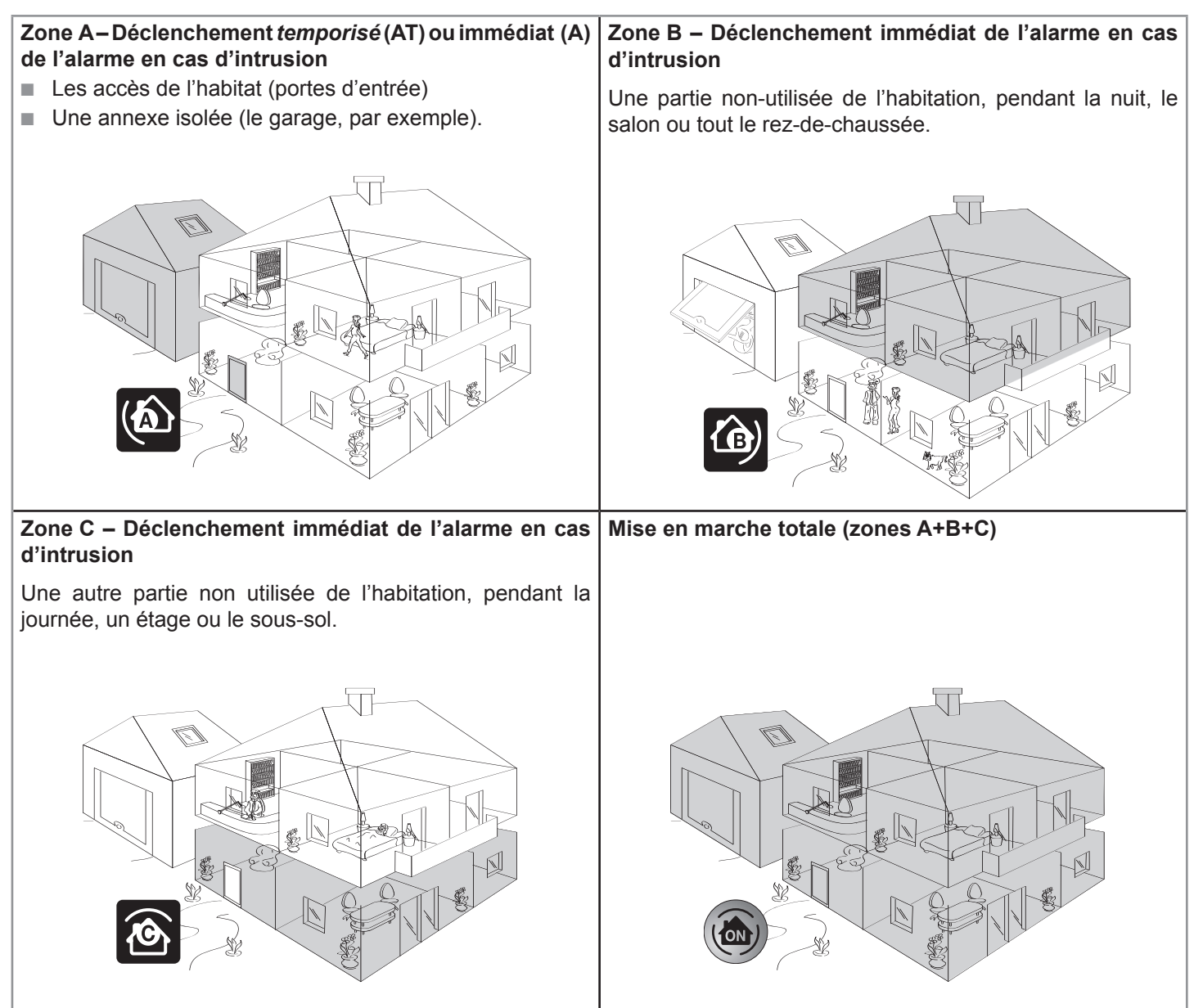

## Mise en marche partielle ou totale

**Partielle** – 1 ou 2 zones en marche (A, B, C, A+B, A+C ou B+C) Mise en marche **INDÉPENDANTE** des zones de surveillance, zone A, B ou C.

**Totale** – les 3 zones en marche (A+B+C) Mise en marche **TOTALE** du système d'alarme : l'habitat complet est sous alarme.

## Fiche « mémo » — **Présentation**

## 1.4 Fiche « mémo »

Vous avez choisi, avec votre installateur, une zone de surveillance pour chaque détecteur d'intrusion. Il a reporté sur cette fiche « mémo » le détail de votre installation.

| Chaix de la zone Détactour Annellation                 |                    |                      |   |                                   |
|--------------------------------------------------------|--------------------|----------------------|---|-----------------------------------|
| Choix de la zone                                       |                    |                      |   | Emplacement - Piece               |
| AT - déclenchement<br>temporisé                        | ex : Detecteur     | d ouverture - Hall   |   | ex : Sur la porte d'entrée - Hail |
| A - déclenchement<br>immédiat                          |                    |                      |   |                                   |
| B - déclenchement<br>immédiat                          |                    |                      |   |                                   |
| C - déclenchement<br>immédiat                          |                    |                      |   |                                   |
|                                                        |                    |                      | 1 |                                   |
| Code Utilisateur 1                                     |                    |                      |   |                                   |
| Code Utilisateur 2                                     |                    |                      |   |                                   |
| Code Utilisateur 3                                     |                    |                      |   |                                   |
| Code SOS sans sirene                                   |                    |                      |   |                                   |
| Miss on marshs ON avec                                 | ada                |                      |   |                                   |
| Mise en marche ON avec C                               |                    |                      |   |                                   |
|                                                        |                    |                      |   |                                   |
| Clavier LCD : touche auton                             | natisme <b>f</b> 2 |                      |   |                                   |
| Télécommande multi-applications : touche automatisme   |                    |                      |   |                                   |
| Télécommande multi-applications : touche automatisme @ |                    |                      |   |                                   |
| Numéro de renvoi téléphonique 1                        |                    |                      |   |                                   |
| Numéro de renvoi téléphonique 2                        |                    |                      |   |                                   |
| Numéro de renvoi téléphonique 3                        |                    | par la ligne filaire |   |                                   |
| Numéro de renvoi téléphonique 4                        |                    |                      |   |                                   |
| Numéro de SMS 1                                        |                    |                      |   |                                   |
| Numéro de SMS 2                                        |                    |                      |   |                                   |
|                                                        |                    | par GSM              |   |                                   |

Détecteur de mouvement extérieur : fonctions programmées Détecteur de mouvement façade : fonctions programmées

Numéro de SMS 3 Numéro de SMS 4

## 2) Personnalisation

## 2.1 Paramétrer le système d'alarme avec le clavier LCD

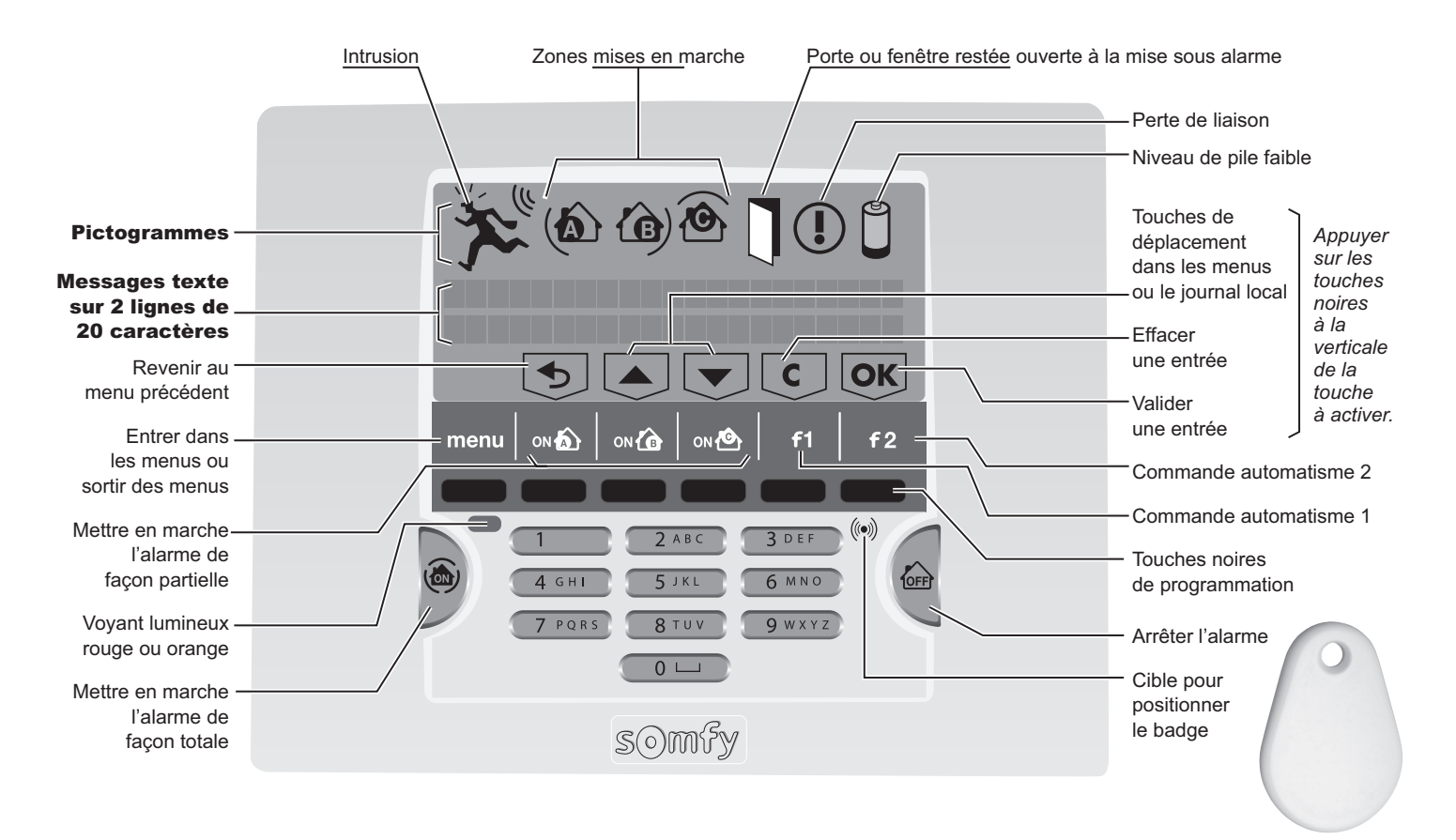

## 2.1.1 Pour accéder aux menus

Entrer dans le menu en appuyant sur menu.

Entrer le code utilisateur 1 personnalisé.

Un affichage spécifique au paramétrage apparaît sur la dernière ligne de l'écran. Appuyer sur les touches noires à la verticale de la touche à activer.

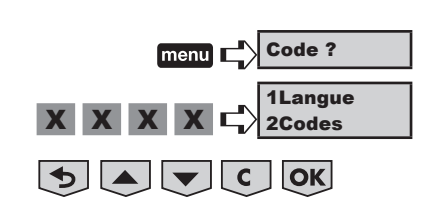

## 2.1.2 Naviguer dans les menus

**Pour passer d'un menu à un autre**, utiliser les touches ou **+ OK**, ou taper le numéro du menu souhaité + **OK**.

Après appui sur la touche **OK**, une animation se déroule sur l'écran en attendant l'affichage du menu demandé. L'affichage reste à l'écran pendant 2 minutes avant que l'écran ne s'éteigne. Attendre que le voyant rouge ne clignote plus pour entrer une donnée.

Pour sortir définitivement des menus, appuyer sur la touche menu jusqu'à ce que l'écran s'éteigne.

## Plan de déroulement des menus

## Fonctions de base

Vous devez **impérativement** mémoriser (en grisé ci-dessous) : – les codes,

- les numéros de renvois,
- la date et l'heure.

|                      | <b>21</b> Code utilisateur 1 |                         |                          |  |  |  |
|----------------------|------------------------------|-------------------------|--------------------------|--|--|--|
|                      | 22 Code utilisateur 2        |                         |                          |  |  |  |
| 2 Codeo              | 23 Code utilisateur 3        |                         |                          |  |  |  |
| 2 Codes              | 24 Code SOS silence          |                         |                          |  |  |  |
|                      | 25 Code SOS + sirène         |                         |                          |  |  |  |
|                      | 26 ON sans code              |                         |                          |  |  |  |
|                      |                              |                         | 3101 Numéro tel 1        |  |  |  |
|                      |                              | 310 Envoi vocal par RTC | 3102 Numéro tel 2        |  |  |  |
|                      |                              |                         | 3103 Numéro tel 3        |  |  |  |
| 2 Tálánhania         | 31 N° onvoi alarma           |                         | <b>3104</b> Numéro tel 4 |  |  |  |
|                      | <b>3</b> N envoi alarme      |                         | 3121 Numéro SMS 1        |  |  |  |
|                      |                              |                         | 3122 Numéro SMS 2        |  |  |  |
|                      |                              | 312 Envoi SMIS          | 3123 Numéro SMS 3        |  |  |  |
|                      |                              |                         | 3124 Numéro SMS 4        |  |  |  |
| 4 Data at hours      | 41 Date                      |                         |                          |  |  |  |
| 4 Date et neure      | 42 heure                     |                         |                          |  |  |  |
| 5 Liste des éléments |                              |                         |                          |  |  |  |
| 6 Historique         |                              |                         |                          |  |  |  |

## **Fonctions avancées**

| 1            |                                 |                                         | 7744 Hours Maraha 1    |
|--------------|---------------------------------|-----------------------------------------|------------------------|
|              |                                 |                                         |                        |
|              |                                 |                                         | 7712 Zones Marche 1    |
|              |                                 | 771 Miss sous clarma automatique        | 7713 Heure Marche 2    |
|              |                                 | <b>111</b> Mise sous alarme automatique | 7714 zones Marche 2    |
|              |                                 |                                         | 7715 Choix des jours   |
|              |                                 |                                         | 7716 Bip de préavis    |
|              | <b>77</b> Programmation horaire |                                         | 7721 Marche 1 lumière  |
|              |                                 | 772 Lumière automatique                 | 7722 Arrêt 1 lumière   |
| 7 Paramètres |                                 |                                         | 7723 Marche 2 Iumière  |
|              |                                 |                                         | 7724 Arrêt 2 lumière   |
|              |                                 |                                         | 7725 Choix des jours   |
|              |                                 |                                         | 7726 Retard simulation |
|              |                                 |                                         | 7731 Montée VR         |
|              |                                 | 773 Volets roulants automatiques        | 7732 Descente VR       |
|              |                                 |                                         | 7733 Choix des jours   |
|              |                                 |                                         | 7734 Retard simulation |
|              |                                 | 774 Simulation de présence              |                        |

## Personnalisation — Paramétrer le système d'alarme avec le clavier LCD

| 2 Codes                         | <b>2 OK</b> Tous les codes à mémoriser doivent être compris entre <b>0001</b> et <b>9998</b> . Les reporter aussitôt sur la fiche mémo ( <i>1.4</i> ).                                                                                                    |
|---------------------------------|----------------------------------------------------------------------------------------------------|
| 21Code utilisateur 1            | Les <b>codes utilisateur 1</b> , <b>2</b> et <b>3</b> permettent à votre client de mettre en marche ou d'arrêter le système.<br>Ils permettent à des personnes de votre entourage de mettre en marche et d'arrêter le système sans risquer de modifier les paramètres de l'installation.       |
|                                 | Vous devez impérativement personnaliser le code utilisateur 1. Les codes installateur et les 3 codes utilisateur doivent être nécessairement différents.                                                                                                    |
| <b>2 1 OK</b> 1111<br>Le code u | 4       0       0       1       OK       4001       →       Le code utilisateur 1, 4001, est mémorisé (par ex.)                                                                                                    |
| 111138                          | ou <b>O OK</b> Supprimé → Le code utilisateur 1 est supprimé                                                                                                    |
| 22Code utilisateur 2            | idem Code utilisateur 1.                                                                                                    |
| 2 2 OK Vide                     |                                                                                                    |
| 23Code utilisateur 3            | idem Code utilisateur 1.                                                                                                    |
| 2 3 OK Vide                     |                                                                                                    |
| 24Code SOS silence              | Le <b>code SOS silence</b> permet, sous la contrainte lorsque vous entrez chez vous, d'arrêter l'alarme tout en envoyant, automatiquement et discrètement, un message d'alerte par téléphone sans déclenchement des sirènes. Par exemple, ce code peut être le code utilisateur + 1.           |
| <b>2 4 OK</b> Vide              | 6 5 6 6 OK 6566 → Le code SOS silence, 6566, est mémorisé (par ex.)                                                                                                    |
|                                 | ou <b>O OK</b> Supprimé → Le code SOS silence est supprimé                                                                                                    |
| 25Code SOS + sirène             | Le <b>code SOS + sirène</b> permet, sous la contrainte lorsque vous rentrez chez vous, d'arrêter l'alarme tout<br>en envoyant, automatiquement et discrètement, un message d'alerte par téléphone et en déclenchant les<br>sirènes. Par exemple, ce code peut être votre code utilisateur + 2. |
| <b>2 5 OK</b> Vide              | <b>4 8 9 7 OK</b> 4897 → Le code SOS + sirène, 4897, est mémorisé (par ex.)                                                                                                    |
|                                 | ou <b>O OK</b> Supprimé                                                                                                    |
| 26ON sans code                  | Pour mettre en marche l'alarme avec code, ou sans code (ON sans code) :                                                                                                    |
| <b>2 6 OK</b> 1 oui, 0 nor      | • OK → Mise en marche avec code (par défaut)                                                                                                    |
|                                 | ou <b>1 OK</b> → Mise en marche sans code                                                                                                    |

| 3. Téléphonie                                              |                                                                                 |                                                                          |                                                                                      |                                                                                                    |
|------------------------------------------------------------|---------------------------------------------------------------------------------|--------------------------------------------------------------------------|--------------------------------------------------------------------------------------|----------------------------------------------------------------------------------------------------|
| 3Téléphonie                                                | 3 OK                                                                            |                                                                          |                                                                                      |                                                                                                    |
| 31 N° envoi alarme                                         | Pour mémoris<br>– soit 4 numé<br>téléphoniqu<br>– soit 4 numé<br>– soit ces deu | ser :<br>pros de télép<br>ue filaire (RT<br>pros de SMS<br>ux possibilit | hone pour l'envoi de m<br>C),<br>pour l'envoi de SMS d'á<br>és combinées, si l'insta | essages d'alarme en synthèse vocale par la ligne<br>alarme par GSM,<br>Ilation comporte le module RTC + le module GSM.                                                                                                    |
| 3 1 OK                                                     |                                                                                 |                                                                          |                                                                                      |                                                                                                    |
| 310 Envoi vocal par RTC                                    | Pour mémo<br>ligne télépi                                                       | oriser 4 numé<br>honique class                                           | éros de téléphone pour l'é<br>sique sur téléphones port                              | envoi de messages d'alarme en synthèse vocale par la<br>ables ou fixes des voisins, de la famille ou des amis :                                                                                                    |
| 3 1 0 OK                                                   |                                                                                 |                                                                          |                                                                                      |                                                                                                    |
| 3101 Numéro de téléphor                                    | e 1 3 1                                                                         | 1 0 1 OI                                                                 | Vide                                                                                 |                                                                                                    |
| 9950                                                       | 9648                                                                            | 8 7 2 OI                                                                 | 9950964872                                                                           | → Le nouveau numéro de téléphone est mémorisé<br>(par ex.) (maxi. 15 chiffres)                                                                                                    |
|                                                            |                                                                                 | ou <b>0 01</b>                                                           | Supprimé                                                                             | → Le numéro est supprimé                                                                                                    |
| 3102 Numéro de téléphon                                    | e 2 3 4                                                                         | 1 0 2 0                                                                  | Vide                                                                                 | idem menu 3101                                                                                                    |
| 3103 Numéro de téléphon                                    | e 3 <b>3 *</b>                                                                  | 1 0 3 0                                                                  | Vide                                                                                 | idem menu 3101                                                                                                    |
| 3104 Numéro de téléphon                                    | e 4 3 *                                                                         | 1 0 4 OI                                                                 | Vide                                                                                 | idem menu 3101                                                                                                    |
| 🕂 Prévenir le                                              | s destinataire                                                                  | s des messa                                                              | ages d'alarme que leur i                                                             | numéro de téléphone a été mémorisé.                                                                                                    |
| Si le «Numéro ap<br>confirmé la récep<br>suivant sera cont | pel 1» ne répc<br>tion du messa<br>acté                                         | ond pas ou si<br>ge en appuya                                            | le destinataire n'a pas<br>ant sur « 9 », le numéro                                  | Num 1         Num 1         Num 2         Num 3         Num 3         Num 3         Num 3         Num 4         Num 4 <th< td=""></th<> |
| Si un des c<br>confirmer l                                 | lestinataires o<br>a réception d                                                | des message<br>u message e                                               | es d'alarme a une ligne<br>en appuyant sur « 9 » de                                  | totalement dégroupée, il ne pourra pas toujours<br>e son téléphone.                                                                                                    |
| Vous pouvez ch                                             | oisir que les o                                                                 | destinataires                                                            | n'acquittent pas la bor                                                              | nne réception du message d'alarme, voir menu 3110.                                                                                                    |
| 312 Envoi SMS                                              | Pour mémo<br>ou par GSI<br>l'opérateur                                          | oriser 4 numé<br>M, sur téléphe<br>) des voisins,                        | eros de SMS pour l'envoi<br>ones portables ou fixes (o<br>de la famille ou des amis  | de SMS d'alarme, par la ligne téléphonique fixe (RTC)<br>dans ce cas le SMS d'alarme sera vocalisé par<br>s :                                                                                                    |
| 3 1 2 OK                                                   |                                                                                 |                                                                          |                                                                                      |                                                                                                    |
| 3121 Numéro de SMS 1                                       | 3 1                                                                             | 1 2 1 0                                                                  | Vide                                                                                 |                                                                                                    |
| 0 7 6 0                                                    | 9648                                                                            | 3 1 2 OI                                                                 | 0760964812                                                                           | → Le nouveau numéro de téléphone est mémorisé<br>(par ex.) (maxi. 15 chiffres)                                                                                                    |
|                                                            |                                                                                 | ou <b>0 0</b>                                                            | Supprimé                                                                             | → Le numéro est supprimé                                                                                                    |
| 3122 Numéro de SMS 2                                       | 3 1                                                                             | 1 2 2 0                                                                  | Vide                                                                                 | idem menu <b>3121</b>                                                                                                    |
| 3123 Numéro de SMS 3                                       | 3 1                                                                             | 1 2 3 0                                                                  | Vide                                                                                 | idem menu <b>3121</b>                                                                                                    |
| 3124 Numéro de SMS 4                                       | 3 '                                                                             | 1 2 4 0                                                                  | Vide                                                                                 | idem menu <b>3121</b>                                                                                                    |

| 4Date et heure 4 OK                             | Ce menu permet d'horodater les messages d'alarme.                                                                                                    |
|-------------------------------------------------|----------------------------------------------------------------------------------------------------|
|                                                 | Si l'installation comporte le module IP et que votre centrale/transmetteur est reliée à une box/modem ADSL, la centrale/transmetteur gèrera automatiquement le passage à l'heure d'été/hiver. |
| 41Date                                          |                                                                                                    |
| 4 1 OK                                          |                                                                                                    |
| Date: 01/01/2010                                | <b>2</b> 0 <b>1 3</b> OK 24/09/2013 → La nouvelle date est mémorisée (par ex.)                                                                                                    |
| 42Heure                                         |                                                                                                    |
| 4 2 OK                                          |                                                                                                    |
| Heure: 12h00                                    | <b>0</b> 8 5 0 <b>OK</b> <sup>08h50</sup> → La nouvelle heure est mémorisée (par ex.)                                                                                                    |
| 5. Personnalisation d                           | les éléments                                                                                                    |
| 5Liste des éléments 5 OK                        | Ce menu permet de connaître l'état de chaque élément du système à tout moment (niveau des piles, alarme, arrachement, liaison radio) en passant de l'un à l'autre par les touches (a) ou ().  |
|                                                 |                                                                                                    |
| Produit :<br>Transmetteur<br>523456 Z: SYS Pass | er à un autre élément : touches 💌 ou 💌.                                                                                                    |
|                                                 |                                                                                                    |

## 6. Historique des derniers évènements

**6Historique** 

6 OK

Ce menu permet de visualiser les 500 derniers évènements (alarmes, défauts, mises en marche/ arrêt, perte de liaison, début d'envoi des messages d'alarme, fin d'envoi des messages d'alarme, élément arraché, saisie code, piles faibles) avec la date et l'heure de leur apparition.

Arrêt 161166Z:ABC02/0116h36 → Affichage du dernier évènement (par ex.)

Passer à un autre évènement : touches 🔺 OU 💌.

| 7Paramètres         | 7 OK                                                      |                                                               |                                                                                                    |
|---------------------|-----------------------------------------------------------|---------------------------------------------------------------|----------------------------------------------------------------------------------------------------|
| 77Program. horaire  | Ce menu permet de progran<br>simulation de présence (écla | nmer la mise en marche a<br>airage ou volets roulants)        | automatique de votre système et de faire de la                                                         |
| 7 7 OK              |                                                           |                                                               |                                                                                                    |
| 771Mise sous alarme | <b>Pour programmer une</b><br>tout le monde a quitté la   | ou deux mises sous ala<br>maison, ou à 23h le soir,           | rme automatiques (exemple : à 8h50 le matin, quand guand tout le monde est couché).                    |
| 7 7 1 0             | 7711Heure Marche 1                                        | Pour mémoriser l'he                                           | ure de mise en marche automatique 1 de l'alarme :                                                      |
|                     | 7 7 1 1 OK                                                | 18h30                                                         | (par défaut)                                                                                           |
|                     | 0 8 5 0 OK                                                | 08h50                                                         | → Heure de mise en marche automatique 1<br>mémorisée                                                   |
|                     | 7712Zones Marche 1                                        | Pour choisir la ou les                                        | s zones à mettre en marche à l'heure de mise en<br>1 :                                                 |
|                     | 7 7 1 2 OK                                                | 0                                                             | Choix de la zone :                                                                                     |
|                     | 0 OK                                                      | → Supprimer la progr                                          | ammation de mise en marche automatique 1                                                               |
|                     | 1 OK                                                      | → Zone A                                                      |                                                                                                    |
|                     | 2 OK                                                      | → Zone B                                                      |                                                                                                    |
|                     | 3 OK                                                      | → Zones A et B                                                |                                                                                                    |
|                     | 4 OK                                                      | → Zone C                                                      |                                                                                                    |
|                     | 5 OK                                                      | → Zones A et C                                                |                                                                                                    |
|                     | 6 OK                                                      | → Zones B et C                                                |                                                                                                    |
|                     | 7 OK                                                      | → Zones A, B et C (m                                          | ise en marche totale)                                                                                  |
|                     | 7713Heure Marche 2                                        | Pour mémoriser l'hei                                          | ure de mise en marche automatique 2 de l'alarme :                                                      |
|                     | 7 7 1 3 OK                                                | 18h30                                                         | (par défaut)                                                                                           |
|                     | 2 3 0 0 OK                                                | 23h00                                                         | → Heure de mise en marche automatique 2<br>mémorisée.                                                  |
|                     | 7714Zones Marche 2                                        | Pour choisir la ou les marche automatique                     | s zones à mettre en marche à l'heure de mise en<br>2 :                                                 |
|                     | 7 7 1 4 OK                                                | 0                                                             | Choix de la zone : idem menu <b>7712</b>                                                               |
|                     | 7715Choix des jours                                       | Pour choisir les jours                                        | s des mises en marche automatique 1 et 2 :                                                             |
|                     | 7 7 1 5 OK                                                | LMMJVSD: 1111111                                              | → «1» est un jour choisi, sinon «0» (par défaut, tous les jours)                                       |
| I                   | 0 1 0 0 1 1 0 OK                                          | LMMJVSD: 0100110                                              | → Exemple : pour mettre en marche l'alarme les mardi, vendredi et samedi et pas les autres jours.      |
|                     |                                                           | Pour annuler la progra                                        | mmation horaire, mettre tous les jours à « <b>0</b> ».                                                 |
|                     | 7716Bip de préavis                                        | Pour bénéficier ou ne automatique, et pour alarme automatique | on d'un BIP! sonore à la mise sous alarme<br>régler le délai entre ce BIP! sonore et la mise sous<br>: |
|                     | 7 7 1 6 OK                                                | 0                                                             | (zéro seconde et pas de BIP! par défaut)                                                               |
|                     | XXXOK                                                     | Tempo. : XXX                                                  | → Réglage du délai entre 1 à 120 secondes                                                              |

## Personnalisation — Paramétrer le système d'alarme avec le clavier LCD

| 772Lumière | Pour faire de la simulation | ion de présence en programmant l'allumage et l'extinction d'une lumière.                                                                                                    |
|------------|-----------------------------|----------------------------------------------------------------------------------------------------|
| 7 7 2 OK   | 7721Marche 1 lumière        | Heure d'allumage de la lumière, plage horaire 1 :                                                                                                    |
|            | 7 7 2 1 OK                  | 07h30                                                                                                    |
|            | 0 6 4 5 OK                  | 06h45 → Heure d'allumage <b>1</b> mémorisée.                                                                                                    |
|            | 7722Arrêt 1 lumière         | Heure d'extinction de la lumière, plage horaire 1 :                                                                                                    |
|            | 7 7 2 2 OK                  | 07h30                                                                                                    |
|            | 0 8 1 5 OK                  | O8h15 → Heure d'extinction <b>1</b> mémorisée.                                                                                                    |
|            |                             | Pour annuler la programmation lumière <b>1</b> , rentrer les mêmes heures d'allumage et d'extinction.                                                                                                    |
|            | 7723Marche 2 Iumière        | Heure d'allumage de la lumière, plage horaire 2 :                                                                                                    |
|            | 7 7 2 3 OK                  | 18h30                                                                                                    |
|            | 1 9 2 5 OK                  | <sup>19h25</sup> → Heure d'allumage <b>2</b> mémorisée.                                                                                                    |
|            | 7724Arrêt 2 lumière         | Heure d'extinction de la lumière, plage horaire 2 :                                                                                                    |
|            | 7 7 2 4 OK                  | 18h30                                                                                                    |
|            | 2 2 3 0 OK                  | <sup>22h30</sup> → Heure d'extinction <b>2</b> mémorisée.                                                                                                    |
|            |                             | Pour annuler la programmation lumière <b>2</b> , rentrer les mêmes heures d'allumage et d'extinction.                                                                                                    |
|            | 7725Choix des jours         | Pour choisir les jours de simulation de présence avec une lumière :                                                                                                    |
|            | 7 7 2 5 OK                  | LMMJVSD: 1111111 → « <b>1</b> » est un jour choisi, sinon « <b>0</b> »<br>(par défaut, tous les jours)                                                                                                    |
| 1          | 0 1 0 0 1 0 OK              | LMMJVSD: 1010010 → Exemple : pour simuler une présence les lundi, mercredi et samedi et pas les autres jours                                                                                                    |
|            |                             | Pour annuler la programmation horaire, mettre tous les jours à « <b>0</b> ».                                                                                                    |
|            | 7726Retard simulat.         | Pour régler l'écart entre l'heure programmée et l'heure réelle d'allumage et d'extinction, de façon aléatoire :                                                                                                    |
|            | 7 7 2 6 OK                  | • (zéro minute par défaut)                                                                                                    |
|            | X X OK                      | Tempo.: XX → Réglage du délai entre 1 à 59 minutes                                                                                                    |
|            |                             | Exemple : si on a réglé le délai à 15 minutes et que l'heure d'allumage<br>programmée est 19h, l'heure réelle d'allumage sera comprise entre 19h et<br>19h15, à une heure différente pour chaque jour sélectionné. |

## Paramétrer le système d'alarme avec le clavier LCD — **Personnalisation**

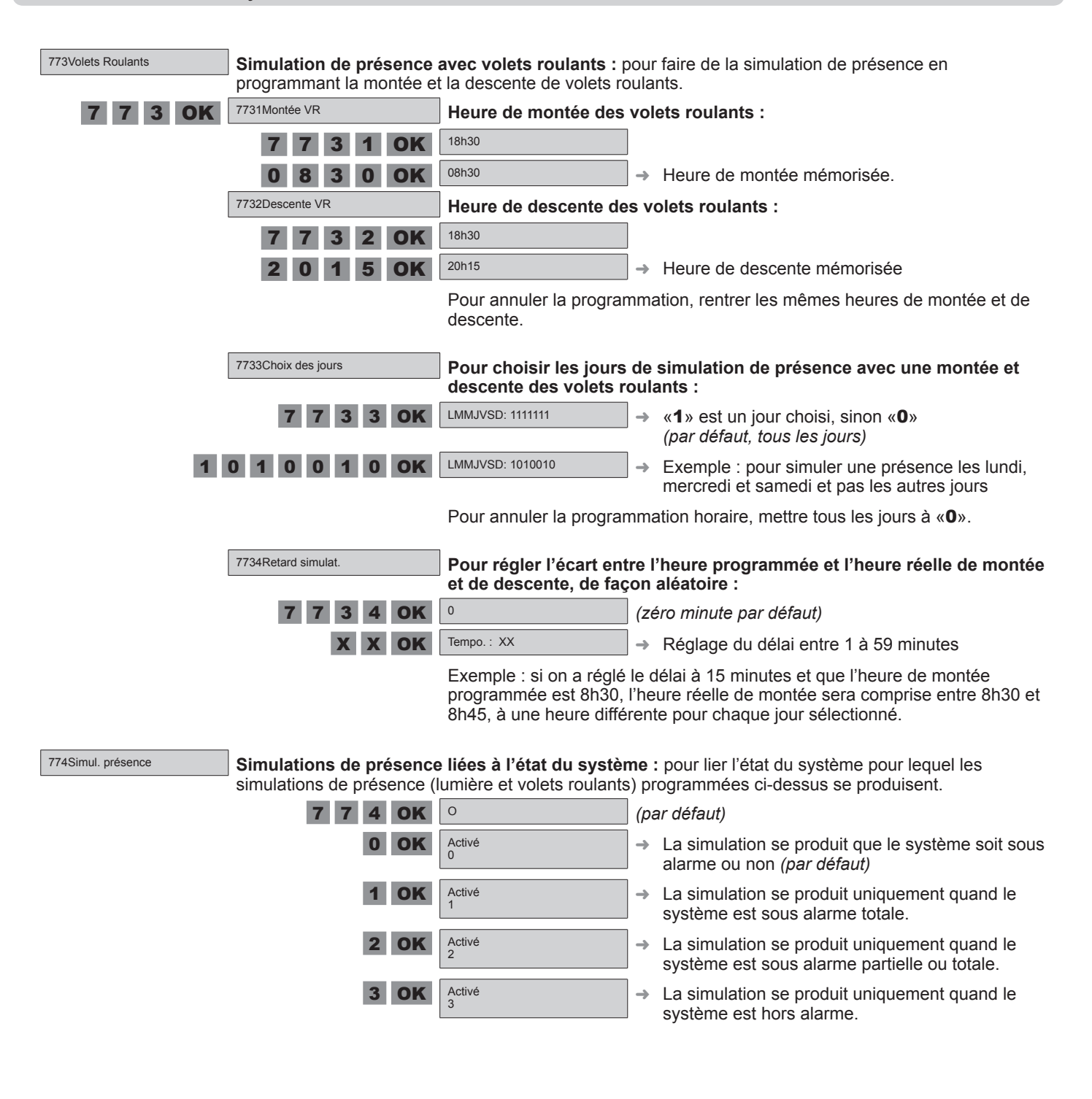

→ La partie personnalisation/paramétrage de cette notice est terminée.

## Utilisation — Utiliser votre système

## 3) Utilisation

## 3.1 Utiliser votre système

## 3.1.1 Mise en marche de l'alarme

## En mode partiel (2 zones maximum sous alarme)

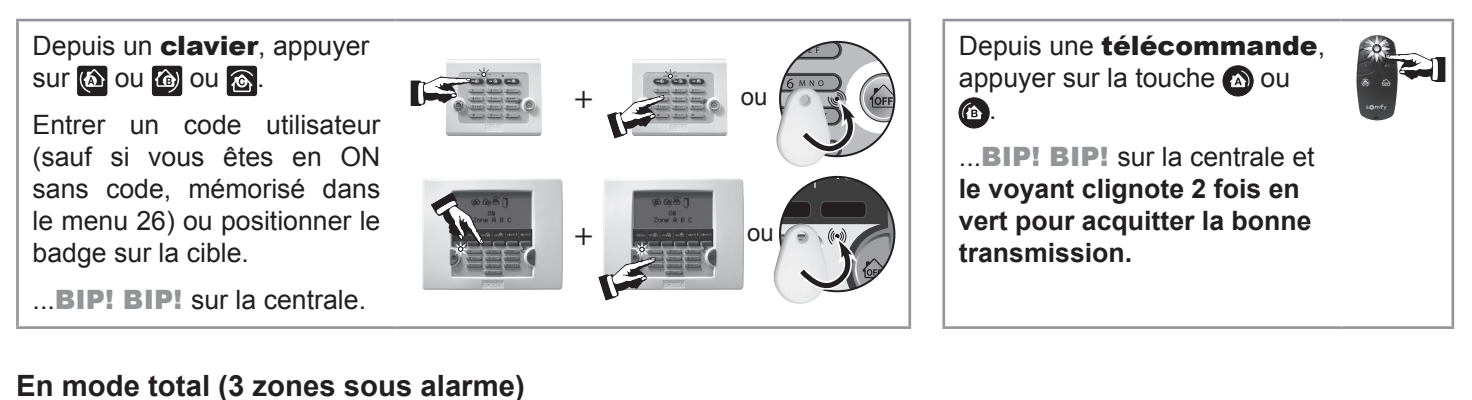

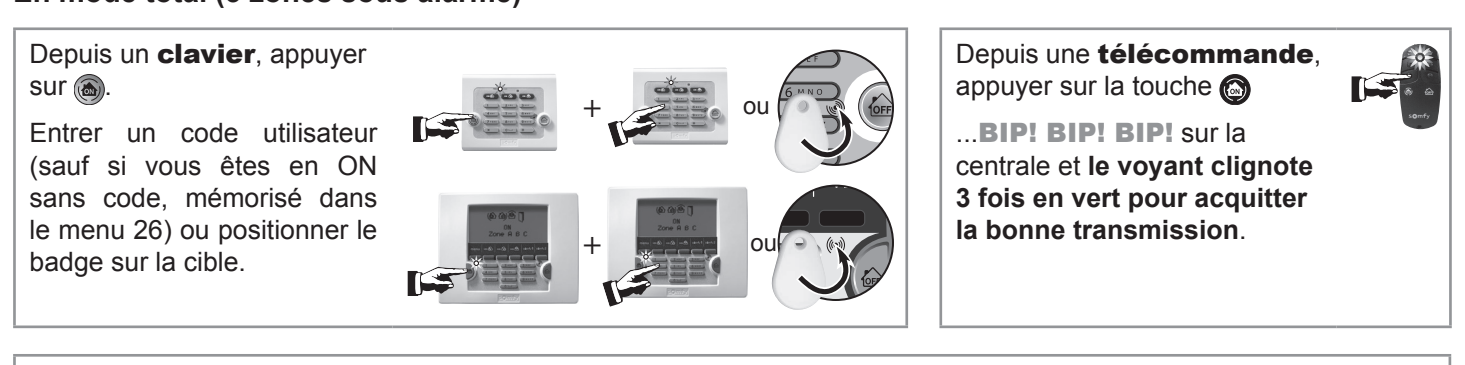

Une série de BIP! lent signale des portes ouvertes. Une série de BIP! rapide signale un défaut.

Lors de la mise en marche de l'alarme, le système est fonctionnel après 2 minutes. Pendant ce délai, les déplacements ne sont pas détectés (sauf mode Kiela). Vous pouvez encore entrer et sortir de chez vous sans déclencher l'alarme.

## 3.1.2 Arrêt de l'alarme

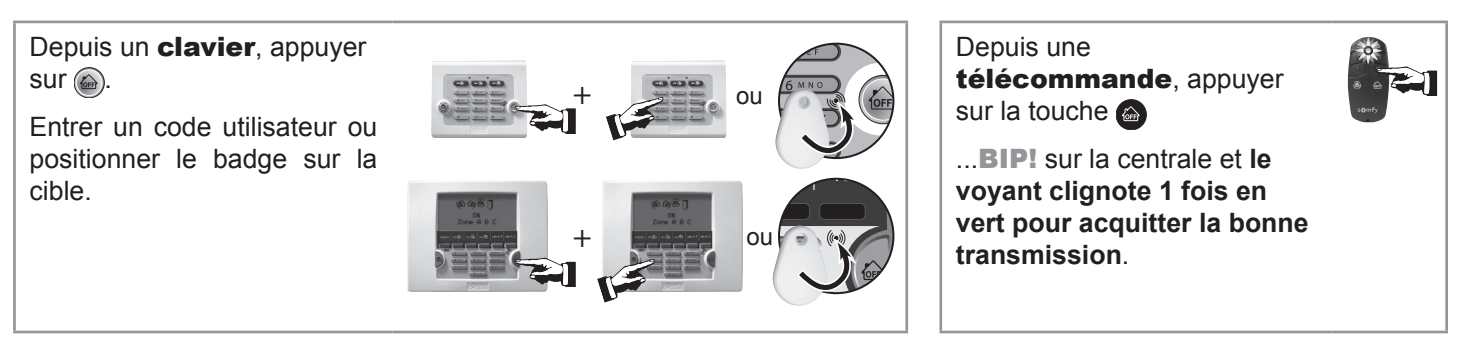

Si une alarme est intervenue, elle est signalée sur le clavier LCD (voyant clignotant, écran, menu Historique). Voir détails, **3.1.10**.

En cas de perte ou de vol d'une télécommande ou d'un badge, contacter votre installateur.

## Utiliser votre système — Utilisation

## 3.1.3 Mise en marche/arrêt de l'alarme avec une télécommande io

Depuis une télécommande io, il n'est possible que de mettre l'alarme en marche de façon totale ou de l'arrêter :

Mettre en marche totale de l'alarme. Touche Descente ⊙ = ON (3 BIPs!)

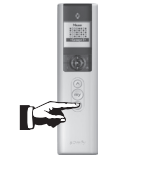

#### Arrêter l'alarme.

Touche Montée 🔿 = OFF

(1 BIP!)

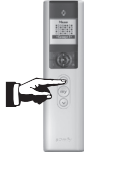

Pour des raisons normatives, il n'est pas possible de mettre en marche/arrêter l'alarme en mode séquentiel.

L'alarme io étant liée au secteur 230 V, en cas de coupure secteur il n'y a pas possibilité de piloter des moteurs io, ni de piloter l'alarme en marche/arrêt à l'aide d'une télécommande io, y compris la télécommande Keytis io alarme.

## 3.1.4 En cas d'intrusion et d'agression...

#### Vous pouvez déclencher totalement l'alarme

 Mettre en marche l'alarme.
 Depuis une télécommande, maintenir appuyée la touche jusqu'à l'extinction du voyant, ou
 Depuis un clavier, appuyer sur ou tapez le code SOS sirène (voir fiche mémo, 1.4) + OFF
 Les sirènes s'enclenchent et le transmetteur téléphonique prend la ligne.

## Sous contrainte, vous simulez l'arrêt du système

1 Depuis un **clavier**, appuyer sur puis tapez le **code SOS silence** (voir fiche mémo, **1.4**).

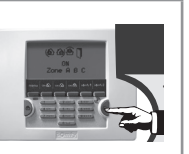

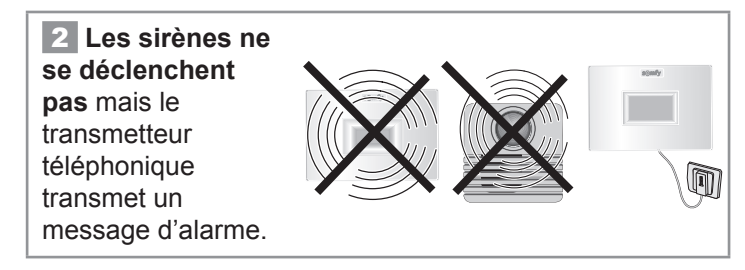

M

## Utilisation — Utiliser votre système

## 3.1.5 Fonctionnement en cas d'intrusion avec le module RTC

#### Les sirènes se déclenchent pendant 2 minutes. Le cycle d'appels commence.

Une fois le message écouté, le destinataire du message doit appuyer sur la touche « **9** » de son combiné. Ceci valide la transmission du message, le transmetteur téléphonique raccroche et le cycle d'appels s'arrête.

Si le premier destinataire n'a pas validé la réception du message, le second destinataire sera contacté...

Bien préciser au(x) destinataire(s) cette procédure de validation.

#### ...Si le mode Kiela est activé (seulement en mode partiel)

#### Zone A déclenchement temporisé :

- ...DING DONG! sur la sirène d'intérieur,
- pas d'alerte sonore sur la sirène extérieure,
- pas de transmission téléphonique.

#### Zone A déclenchement immédiat :

- alerte sonore sur sur la sirène d'intérieur,
- alerte sonore sur la sirène extérieure et transmission téléphonique suivant le paramétrage.
- 3.1.6 Fonctionnement en cas d'intrusion avec le module GSM

#### Les sirènes se déclenchent pendant 2 minutes.

#### Le cycle d'envoi de SMS commence.

La centrale/transmetteur GSM envoie un SMS d'alarme aux 4 destinataires l'un après l'autre.

 $\wedge$ 

Bien vous assurer que votre téléphone portable sera paramétré pour que la réception d'un SMS soit audible.

## ...Si le mode Kiela est activé (seulement en mode partiel)

## Zone A déclenchement temporisé :

- ...DING DONG! sur la sirène d'intérieur,
- pas d'alerte sonore sur la sirène extérieure,
- pas de transmission téléphonique.

## Zone A déclenchement immédiat :

- alerte sonore sur sur la sirène d'intérieur,
- alerte sonore sur la sirène extérieure et transmission téléphonique suivant le paramétrage.

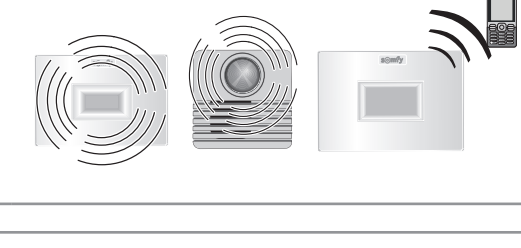

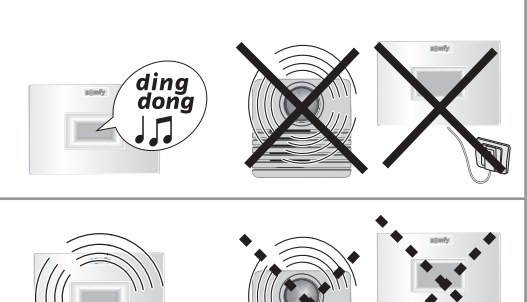

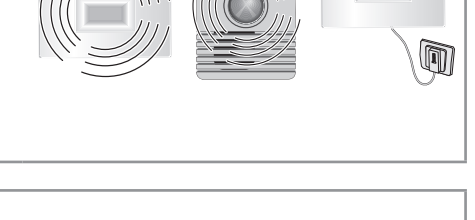

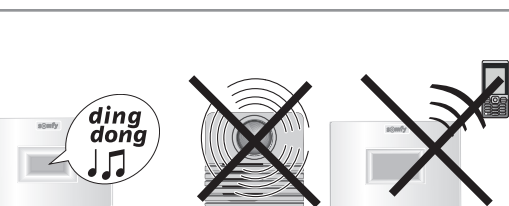

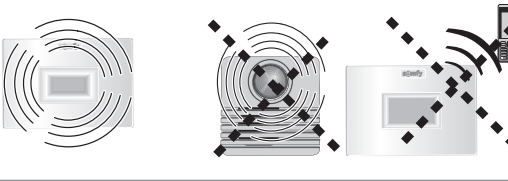

## 3.1.7 Fonctionnement en cas d'intrusion avec le module RTC et le module GSM

| Les sirènes se déclenchent pendant 2 minutes.                                                                 |       |
|----------------------------------------------------------------------------------------------------|-------|
| Le cycle d'envoi de SMS commence, il est suivi par le cycle d'appels.                                         |       |
| La centrale/transmetteur RTC + GSM envoie :                                                                   |       |
| <ul> <li>de façon prioritaire un SMS d'alarme aux 4 destinataires l'un après<br/>l'autre,</li> </ul>          | somfy |
| <ul> <li>puis un message d'alarme par synthèse vocale aux 4 destinataires, l'un<br/>après l'autre.</li> </ul> |       |
|                                                                                                    |       |

## 3.1.8 Informations transmises sous forme de SMS par la ligne téléphonique fixe et par GSM

#### Les messages d'alarme prioritaires aux 4 destinataires de SMS

| Évènement        | Exemple de message transmis                                  | Exemple de message personnalisé<br>si les éléments ont été nommés et le SMS personnalisé             |
|------------------|--------------------------------------------------------------|----------------------------------------------------------------------------------------------------|
| Intrusion/Alarme | Système d'alarme. Le 13/05 à 15h05, détect ouverture XXXXXX. | Système d'alarme de <b>OLIVIER</b> . Le 13/05 à 15h05, Alarme détect ouverture <b>porte entrée</b> . |
| Autosurveillance | Système d'alarme. Le 13/05 à 15h05,<br>élément arraché.      | Système d'alarme de <b>OLIVIER</b> . Le 13/05 à 15h05, Elément arraché<br>Chambre Alix.              |

## Les messages d'alerte au 1<sup>er</sup> destinataire de SMS

| Évènement             | Exemple de message transmis                               | Exemple de message personnalisé<br>si les éléments ont été nommés et le SMS personnalisé                            |
|-----------------------|-----------------------------------------------------------|----------------------------------------------------------------------------------------------------|
| Défaut pile           | Système d'alarme. Le 13/05 à 15h05,<br>Piles faibles.     | Système d'alarme de <b>OLIVIER</b> . Le 13/05 à 15h05, Piles faibles<br>Chambre Alix.                               |
| Perte de liaison      | Système d'alarme. Le 13/05 à 15h05,<br>Perte de liaison.  | Système d'alarme de <b>OLIVIER</b> . Le 13/05 à 15h05, Perte de liaison <b>Clavier</b> .                            |
| Mise sous<br>alarme   | Système d'alarme. Le 13/05 à 15h05,<br>Marche.            | Système d'alarme de <b>OLIVIER</b> . Le 13/05 à 15h05, Marche - <b>code</b><br>utilisateur 2 ou code utilisateur 3. |
| Arrêt                 | Système d'alarme. Le 13/05 à 15h05,<br>Arrêt.             | Système d'alarme de OLIVIER. Le 13/05 à 15h05, Arrêt - code utilisateur 2 ou code utilisateur 3.                    |
| Coupure réseau<br>GSM | Système d'alarme. Le 13/05 à 15h05,<br>Défaut réseau GSM. | Système d'alarme de OLIVIER. Le 13/05 à 15h05, Défaut réseau GSM.                                                   |

## Autres évènements qui impliquent l'envoi d'un message d'alerte au 1er destinataire de SMS :

Batterie faible du GSM ; défaut batterie GSM ; test SMS par GSM ; test cyclique du GSM ; coupure ligne téléphonique.

## Utilisation — Utiliser votre système

## 3.1.9 Commander vos automatismes et récepteurs SOMFY

## À partir du clavier LCD

Vous pouvez commander deux automatismes SOMFY (ouvrir/fermer une motorisation pour porte de garage ou portail, récepteur d'éclairage, volets roulants motorisés SOMFY) à partir des touches **f1** et **f2**, si cette programmation a été réalisée.

Pour des raisons de sécurité, les automatismes doivent être visibles lors de la commande depuis le clavier LCD.

F1

Appuyer sur la touche **f1** ou **f2**.

Selon la programmation :

- l'éclairage s'allume puis s'éteint automatiquement au bout de xx secondes ;
- les volets roulants montent ou descendent ;
- le portail s'ouvre ;
- la porte de garage s'ouvre.

## À partir d'une télécommande multi-applications

Vous pouvez commander deux automatismes SOMFY en RTS (motorisations pour porte de garage ou portail, récepteur d'éclairage, volets roulants SOMFY) à partir des touches le commente si cette programmation a été réalisée.

## 3.1.10 Consulter les informations mémorisées quand le voyant orange clignote sur le clavier LCD

Si un défaut est détecté, le voyant orange clignote, le défaut est signalé sur l'écran.

Entrer dans le journal, taper le code utilisateur, appuyer sur menu et consulter le menu **5 Liste des éléments** pour plus de précisions.

|                   |     | Type de message mémorisé                                                       |
|-------------------|-----|--------------------------------------------------------------------------------|
| Catégorie +       |     | Groupe                                                                         |
| Alarme            | AT  | zone A - Temporisé                                                             |
| OU<br>Pile faible | А   | zone A - Immédiat                                                              |
| ou                | В   | zone B - Immédiat                                                              |
| Perte liaison     | С   | zone C - Immédiat                                                              |
|                   | Sys | Système (claviers, sirènes, transmetteur téléphonique, caméra IP non branchée) |
|                   | Тес | Technique (détecteurs de fumée, de présence d'eau ou coupure secteur)          |
|                   |     |                                                                                |

Pour effacer la mémorisation des défauts et éteindre le voyant orange sur un clavier, mettre en marche l'alarme en mode total, puis arrêter l'alarme, sur ce clavier ou aller dans le menu 72 «effacement défauts». Les défauts piles et perte de liaison réapparaîtront s'ils n'ont pas été corrigés.

22

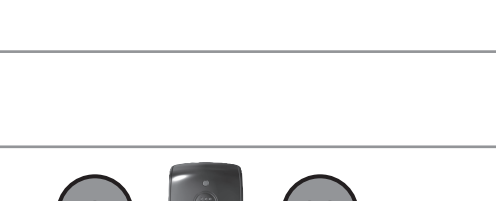

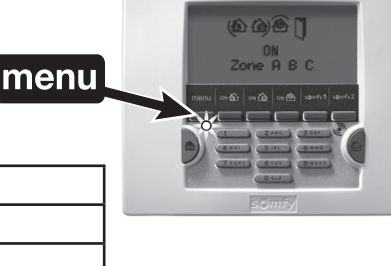

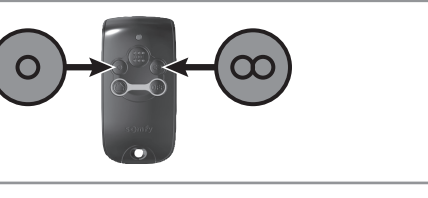

**f**2

## Utiliser votre système — Utilisation

## 3.1.11 Commande à distance par téléphone avec le module RTC

La fonction « Utilisation à distance » n'est pas garantie hors ligne France Telecom.

- 1 Entrer en communication avec le transmetteur téléphonique depuis un téléphone extérieur à l'habitat :
- 1. Composer le numéro de téléphone de la ligne sur laquelle est branchée le transmetteur, attendre 3 sonneries...
- 2. Raccrocher, attendre 10s.

/!`

- 3. Composer le même numéro de téléphone, attendre 2 sonneries...
- 4. Composer le code utilisateur 1.

Si le code est incorrect, le transmetteur raccroche, il faut recommencer la procédure.

2 Après vous avoir transmis l'état du système, le transmetteur téléphonique vous indique la marche à suivre :

« Mise hors alarme, tapez 0...»

| 3 Modifier l'état du système :            | Etat du système              | Choix |
|-------------------------------------------|------------------------------|-------|
| Saisir le choix, puis appuyer sur «★».    | Arrêt alarme                 | 0     |
|                                           | Mise sous alarme totale      | 1     |
|                                           | Mise sous alarme Zone A      | 2     |
|                                           | Mise sous alarme Zone B      | 3     |
| Les saisies ne sont pas prises en compte  | Mise sous alarme Zone C      | 4     |
| attendre le silence avant de commencer la | Descente des volets roulants | 5     |
| saisie.                                   | Montée des volets roulants   | 6     |
|                                           | Eteindre la lumière          | 7     |
|                                           | Allumer la lumière           | 8     |

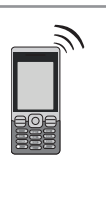

6

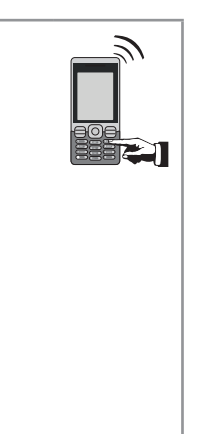

## 3.1.12 Commande à distance par SMS avec le module GSM

Vous avez la possibilité de piloter certaines fonctions de votre système d'alarme en envoyant un SMS de commande (**en minuscules ou en majuscules, mais sans accent ni ponctuation**) à la centrale/transmetteur GSM en composant le numéro de téléphone lié à la carte SIM :

| Type de commande             | SMS à envoyer    |
|------------------------------|------------------|
| Mise sous alarme Zone A      | Marche A         |
| Mise sous alarme Zone B      | Marche B         |
| Mise sous alarme Zone C      | Marche C         |
| Mise sous alarme Zones A+B   | Marche AB        |
| Mise sous alarme Zones A+C   | Marche AC        |
| Mise sous alarme Zones B+C   | Marche BC        |
| Mise sous alarme totale      | Marche ABC       |
| Arrêt alarme                 | Arret ABC        |
| Montée des volets roulants   | Ouverture volet  |
| Descente des volets roulants | Fermeture volet  |
| Allumer la lumière           | Allumer lumiere  |
| Eteindre la lumière          | Eteindre lumiere |
| Etat du système              | Etat             |

## Le secteur doit bien alimenter le module GSM.

1 Rédiger le SMS correspondant à la commande désirée :

Pour des raisons de sécurité, le SMS à envoyer à la centrale/transmetteur GSM doit commencer impérativement par les 4 chiffres du code utilisateur 1 (personnalisé au menu 21).

Exemples :

1111 Arret ABC 1111 Arret ABC Allumer lumiere

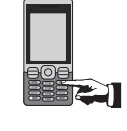

Ecrire le message en respectant bien les espaces.

Il est possible de faire une double commande, en laissant un espace entre les 2 messages.

**2** Composer le numéro de la carte SIM de la centrale/transmetteur GSM et envoyer le message.

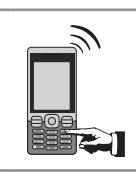

Pour des raisons de sécurité, il faut tenir secret le numéro de téléphone GSM de la carte SIM de la centrale/ transmetteur GSM. Pour autant, il est nécessaire de le retenir pour la commande à distance du système par SMS.

3 Un SMS d'accusé de réception est envoyé par la centrale/transmetteur GSM avec les zones sous alarme.

Exemple :

Si le SMS de commande « Marche AC » a été envoyé, le SMS d'accusé de réception sera « zone(s) active(s) : AC ».

Pour les 4 dernières commandes (volets roulants et lumière), le SMS d'accusé de réception par la centrale/transmetteur sera « OK ».

#### 3.2 Remplacement des piles

Comment sait-on si les piles d'un élément sont déchargées ?

## **BIP! BIP! BIP! BIP!**

Une série de BIPs! rapide retentit lors de la mise en marche de l'alarme.

Le picto du clavier LCD clignote.

Le message suivant apparait : PILE / LIAISON

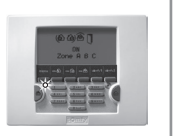

## Identifier l'élément concerné

| Pour identifier l'élément, aller | ou | Appuyer sur la touche du détecteur.                                             |     |
|----------------------------------|----|---------------------------------------------------------------------------------|-----|
| dans le <b>menu 5</b> et appuyer |    | Si le voyant ne s'allume pas, les piles sont à changer.                         | 2   |
| sur les touches 💌 🗻.             |    | Si une série de BIPS retentit et si le voyant s'allume, le détecteur a déclench | ıé. |

## Changer les piles d'un élément

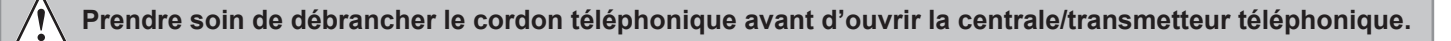

**1** Neutraliser l'autoprotection de l'installation, pour ne pas déclencher l'alarme : appuyer sur la touche **OFF** de la télécommande jusqu'à l'extinction du voyant.

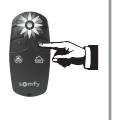

Vous disposez de 2 minutes pour ouvrir l'élément concerné.

## 2 Changer les piles de l'élément

Insérer des piles alcalines ou lithium (télécommande, détecteur d'ouverture) neuves de même margue, d'un même lot, en respectant bien les polarités + et -.

## Participons à la protection de l'environnement !

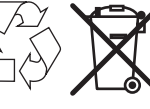

Votre système d'alarme contient de nombreux matériaux valorisables ou recyclables, dont les piles. Confiez vos produits et vos piles à un point de collecte ou un centre de

service agréé pour que son traitement soit effectué.

## Type de piles

|                                                           |     | Piles             |                  |  |
|-----------------------------------------------------------|-----|-------------------|------------------|--|
| Élément                                                   | qté | type              | durée de<br>vie* |  |
| Sirène d'intérieur                                        | 4   | LR20              | 4 ans            |  |
| Sirène extérieure avec flash                              | 4   | LR20              | 4 ans            |  |
| Clavier LCD                                               | 4   | LR03              | 4 ans            |  |
| Clavier de commande                                       | 4   | LR03              | 4 ans            |  |
| Détecteur de mouvement                                    | 2   | LR6               | 4 ans            |  |
| Détecteur de mouvement couloir                            | 1   | CR123A<br>lithium | 3 ans            |  |
| Détecteur de mouvement pour<br>petits animaux domestiques | 1   | CR123A<br>lithium | 3 ans            |  |
| Détecteur de mouvement pour gros chien                    | 2   | LR6               | 4 ans            |  |
| Détecteur de mouvement extérieur                          | 3   | LR03              | 4 ans            |  |
| Détecteur de mouvement façade                             | 3   | LR03              | 4 ans            |  |
| Détecteur d'ouverture                                     | 1   |                   | 4 ans            |  |
| Détecteur d'ouverture pour menuiserie aluminium           | 1   | CR2450<br>lithium | 4 ans            |  |
| Détecteur d'ouverture et de bris de vitre                 | 1   |                   | 4 ans            |  |

|                                          |     | Piles             |                  |  |  |
|------------------------------------------|-----|-------------------|------------------|--|--|
| Élément                                  | qté | type              | durée de<br>vie* |  |  |
| Détecteur d'ouverture de porte de garage | 2   | LR03              | 4 ans            |  |  |
| Détecteur d'ouverture de volet roulant   | 2   | LR03              | 4 ans            |  |  |
| Détecteur audiosonique de bris de vitres | 2   | LR03              | 4 ans            |  |  |
| Détecteur de fumée                       | 1   | 6LR61             | 3 ans            |  |  |
| Détecteur de présence d'eau              | 2   | LR03              | 4 ans            |  |  |
| Détecteur de coupure secteur             | 2   | LR03              | 4 ans            |  |  |
| Emetteur universel                       | 2   | LR03              | 4 ans            |  |  |
| Télécommande Marche/Arrêt + zones        | 1   | 000400            | 4 ans            |  |  |
| Télécommande Marche/Arrêt                | 1   | CR2430<br>lithium | 4 ans            |  |  |
| Télécommande multi-applications          | 1   | intinuiti         | 4 ans            |  |  |
| Télécommande Keytis IO alarme            | 1   | LR03              | 4 ans            |  |  |
| Batterie GSM                             | 1   | Somfy             | 5 ans            |  |  |

\* Dans le cadre d'une utilisation quotidienne standard pour un habitat résidentiel.

## Synthèse de fonctionnement

|          |                                                                                                    |                                                                                              | Déclenchement S<br>avec                                     | širène extérieure<br>flash            |                                              |                                                       | Transmission                                       | ו téléphonique d'un                                 | message                   | noit  |
|----------|----------------------------------------------------------------------------------------------------|----------------------------------------------------------------------------------------------|-------------------------------------------------------------|---------------------------------------|----------------------------------------------|-------------------------------------------------------|----------------------------------------------------|-----------------------------------------------------|---------------------------|-------|
|          | eclenchement du                                                                                                    | Déclenchement<br>Siràno d'intériour                                                          |                                                             | ī                                     | Declencnement<br>Eclairage                   | Déclenchement                                         | Vocal                                              | SMS                                                 | Télésurveilleur           | esino |
| S        | ystème                                                                                                    | orerie a interieur                                                                           | Sirêne<br>(après 10 s)                                      | Flash<br>(120 s)                      | (120 s)                                      | Volet roulant                                         | Selon le pa                                        | ramétrage                                           | (si abonnement<br>TLS)    | omèM  |
|          | Mise en marche du système                                                                                             | Bips ou série de bips<br>(suivant paramétrage<br>sirène)                                     | Bips ou série<br>de bips (suivant<br>paramétrage<br>sirène) | Non                                   | Selon<br>paramétrage                         | Descente Oui/Non<br>selon paramétrage                 | noN                                                | Selon paramétrage                                   | noN                       | Oui   |
|          | Arrêt du système                                                                                                    | Bips ou série de bips<br>(suivant paramétrage<br>sirène)                                     | Bips ou série<br>de bips (suivant<br>paramétrage<br>sirène) | Non                                   | Selon<br>paramétrage                         | Descente Oui/Non<br>selon paramétrag                  | noN                                                | Selon paramétrage                                   | noN                       | Oui   |
|          | Alarme SOS avec sirène                                                                                                | Oui                                                                                          | Oui                                                         | Oui                                   | Oui selon<br>paramétrage                     | Descente Oui/Non selon paramétrage                    | Oui (sauf si TLS)                                  | Oui                                                 | Oui                       | Oui   |
| SB       | Alarme SOS sans sirène                                                                                                | Non                                                                                          | Non                                                         | Non                                   | Non                                          | Non                                                   | Oui (sauf si TLS)                                  | Oui                                                 | Oui                       | Oui   |
| o se     | Ouverture élément après OFF prolongé                                                                                  | Non                                                                                          | Non                                                         | Non                                   | Non                                          | Non                                                   | Non                                                | Non                                                 | Non                       | Oui   |
| əj sno   | Défaut pile d'un élément                                                                                              | Non                                                                                          | Non                                                         | Non                                   | Non                                          | Non                                                   | Non                                                | Oui sur le<br>1er numéro                            | Oui (au test<br>cyclique) | Oui   |
| t sns(   | Perte de liaison d'un élément                                                                                         | Non                                                                                          | Non                                                         | Non                                   | Non                                          | Non                                                   | Non                                                | Oui sur le<br>1er numéro                            | Oui (au test<br>cyclique) | Oui   |
| 3        | Brouillage radio (si fonction validée)                                                                                | Non                                                                                          | Non                                                         | Non                                   | Non                                          | Non                                                   | Non                                                | Non                                                 | Non                       | Oui   |
|          | Déclenchement d'un détecteur présence d'eau                                                                           | Oui (puissance réduite)                                                                      | Non                                                         | Non                                   | Non                                          | Non                                                   | Oui (sauf si TLS)                                  | Oui                                                 | Oui                       | Oui   |
|          | Fonction détection de coupure secteur<br>(centrale ou détecteur)                                                      | Série de bips après<br>temporisation du<br>détecteur                                         | Non                                                         | Non                                   | Non                                          | Non                                                   | Oui (sauf si TLS)<br>selon paramétrage             | Oui au moins sur<br>le 1er numéro                   | Oui                       | Oui   |
|          | Déclenchement d'un détecteur de fumée                                                                                 | Oui                                                                                          | Oui                                                         | Oui                                   | Non                                          | Montée Oui/Non<br>selon paramétrage                   | Oui (sauf si TLS)                                  | Oui                                                 | Oui                       | Oui   |
|          | Coupure réseau GSM                                                                                                    | Non                                                                                          | Non                                                         | Non                                   | Non                                          | Non                                                   | Non                                                | Oui par RTC ou<br>par GSM à la<br>reprise du réseau | Non                       | Oui   |
| រទ្រះយទ  | Ouverture élément non autorisée                                                                                       | Oui réduite ou forte<br>selon paramétrage                                                    | Oui/Non selon<br>paramétrage                                | Si déclenchement<br>sirène extérieure | Oui/Non selon<br>paramétrage                 | Descente Oui/Non<br>selon paramétrage                 | Oui/Non selon<br>paramétrage (sauf<br>si TLS)      | Selon paramétrage                                   | Oui                       | Oui   |
| Hors a   | Coupure ligne téléphonique filaire<br>(si fonction activée Menu 331 et si la ligne a été<br>présente au moins 1 fois) | noN                                                                                          | Non                                                         | Non                                   | Non                                          | Non                                                   | I                                                  | noN                                                 | I                         | Oui   |
| artielle | Déclenchement d'un détecteur de la zone A<br>Temporisée                                                               | Oui en fort/faible selon<br>paramétrage<br>Possibilité de<br>bips KIELA selon<br>paramétrage | Oui/Non selon<br>paramétrage<br>Non si KIELA                | Si déclenchement<br>sirène extérieure | Oui/Non selon<br>paramétrage<br>Non si KIELA | Descente Oui/Non<br>selon paramétrage<br>Non si KIELA | Selon paramétrage<br>(sauf si TLS) Non<br>si KIELA | Oui Non si KIELA                                    | Oui                       | Oui   |
| arme p   | Déclenchement d'un détecteur des zones A<br>immédiat, B ou C                                                          | Oui en fort/faible selon<br>paramétrage                                                      | Oui/Non selon<br>paramétrage                                | Si déclenchement<br>sirène extérieure | Oui/Non selon<br>paramétrage                 | Descente Oui/Non selon paramétrage                    | Selon paramétrage<br>(sauf si TLS)                 | Selon paramétrage                                   | Oui                       | Oui   |
| els els  | Ouverture élément non autorisée                                                                                       | Oui en fort/faible selon<br>paramétrage                                                      | Oui/Non selon<br>paramétrage                                | Si déclenchement<br>sirène extérieure | Oui/Non selon<br>paramétrage                 | Descente Oui/Non selon paramétrage                    | Selon paramé-<br>trage (sauf si TLS)               | Selon paramétrage                                   | Oui                       | Oui   |
| os       | Coupure ligne téléphonique filaire<br>(si fonction activée Menu 331 et si la ligne a été<br>présente au moins 1 fois) | Non                                                                                          | Non                                                         | Non                                   | Non                                          | Non                                                   | I                                                  | noN                                                 | 1                         | Oui   |
| əlləi    | Déclenchement d'un détecteur de la zone A<br>Temporisée                                                               | Oui                                                                                          | Oui                                                         | Oui                                   | Oui                                          | Descente Oui/Non selon paramétrage                    | Oui (sauf si TLS)                                  | Oui                                                 | Oui                       | Oui   |
| ineq e   | Déclenchement d'un détecteur de la zone A immédiate, B ou C                                                           | Oui                                                                                          | Oui                                                         | Oui                                   | Oui                                          | Descente Oui/Non selon paramétrage                    | Oui (sauf si TLS)                                  | Oui                                                 | Oui                       | Oui   |
| alarme   | Ouverture élément non autorisée                                                                                       | Oui                                                                                          | Oui                                                         | Oui                                   | Oui                                          | Descente Oui/Non selon paramétrage                    | Oui (sauf si TLS)                                  | Oui                                                 | Oui                       | Oui   |
| snos     | Coupure ligne téléphonique filaire<br>(si fonction activée Menu 331 et si la ligne a été<br>présente au moins 1 fois) | Oui                                                                                          | Oui                                                         | Oui                                   | Oui                                          | Descente Oui/Non<br>selon paramétrage                 | I                                                  | Oui sur le<br>1er numéro                            | I                         | Oui   |

| Les informations disp<br>mises en marche/arrê | oonibles lors des<br>êt                    | Sur la télécommande    | Message affiché sur<br>le clavier LCD ultra plat | Signalisation sonore sur les sirènes |
|-----------------------------------------------|--------------------------------------------|------------------------|--------------------------------------------------|--------------------------------------|
| A                                             | avec alarme mémorisée                      | Série d'éclat rouge    | « Arrêt alarme » « Alarme mémorisée »            | Série de bips rapides                |
| HIEL                                          | sans alarme mémorisée                      | 1 éclat vert           | « Arrêt alarme »                                 | 1 bip sonore                         |
|                                               | avec porte ouverte                         | Série d'éclats lents   | «Porte ouverte » «Groupe : x x x »               | Série de bips lents                  |
|                                               | avec défaut pile/perte de liaison mémorisé | Série d'éclats rapides | «Pile / Liaison »«Groupe : x x x »               | Série de bips rapides                |
|                                               | partielle                                  | 2 éclats verts         | « Mise sous alarme » « Groupe : x x x »          | 2 bips sonores                       |
|                                               | totale                                     | 3 éclats verts         | « Mise sous alarme » « Groupe : x x x »          | 3 bips sonores                       |

| Les informations                                  | Envoyées                                                                                    | à distance                                                                      | Mémorisées dans le menu « Historique »<br>du clavier LCD               |
|---------------------------------------------------|---------------------------------------------------------------------------------------------|---------------------------------------------------------------------------------|------------------------------------------------------------------------|
| du système                                        | Message de personnalisation<br>+ date et heure<br>+ message spécifique (en synthèse vocale) | Message de personnalisation<br>+ date et heure<br>+ message spécifique (en SMS) | Message spécifique<br>+ message de personnalisation<br>+ date et heure |
| Ouverture élément après OFF prolongé              | 1                                                                                           | 1                                                                               | Ouverture boîtier                                                      |
| Ouverture élément non autorisée                   | Alarme élément arraché zone X                                                               | Elément arraché                                                                 | Elément arraché                                                        |
| Défaut pile d'un élément                          | 1                                                                                           | Pile faible                                                                     | Pile faible                                                            |
| Perte de liaison d'un élément                     | 1                                                                                           | Perte de liaison                                                                | Perte de liaison                                                       |
| Brouillage radio                                  | 1                                                                                           | 1                                                                               | Brouillage radio                                                       |
| Coupure ligne téléphonique filaire                | 1                                                                                           | 1                                                                               | Coupure tél                                                            |
| Coupure réseau GSM                                | 1                                                                                           | Défaut réseau GSM                                                               | Défaut réseau GSM                                                      |
| Alarme SOS avec sirène                            | Alarme SOS                                                                                  | Alarme SOS                                                                      | Alarme SOS                                                             |
| Alarme SOS sans sirène                            | Alarme SOS                                                                                  | Alarme SOS                                                                      | Alarme SOS                                                             |
| Déclenchement d'un détecteur présence d'eau       | Alarme détecteur d'eau                                                                      | Message de personnalisation du détecteur                                        | Alarme<br>+ message de personnalisation du détecteur                   |
| Déclenchement d'un détecteur de coupure secteur   | Coupure secteur                                                                             | Message de personnalisation du détecteur                                        | Alarme coupure secteur<br>+ message de personnalisation du détecteur   |
| Déclenchement d'un détecteur de fumée             | Alarme détecteur de fumée                                                                   | Message de personnalisation du détecteur                                        | Alarme<br>+ message de personnalisation du détecteur                   |
| Déclenchement d'un détecteur de la zone A, B ou C | Alarme zone A, B ou C                                                                       | Message de personnalisation du détecteur                                        | Alarme zone X<br>+ message de personnalisation du détecteur            |

# Synthèse de fonctionnement ربفسها منه، mise en marche/arrêt) ، mémorisés dans le journal avec la date et l'heure

| Journal d'informations                          |                                                                                           |                                                                                      |                                                                                             |
|-------------------------------------------------|-------------------------------------------------------------------------------------------|--------------------------------------------------------------------------------------|---------------------------------------------------------------------------------------------|
| Consultation de l'historique sur le clavier LCD | Pour accéder au menu « <b>6Historique</b> »<br>Entrez le Code installateur + menu<br>6 ok | Appuyez sur les touches 💌 ou 👞 pour visualiser les<br>différents éléments du journal | Tous les événem<br>(alarme, défaut, mise en r<br>sont mémorisés dans<br>avec la date et l'h |

## **Caractéristiques techniques**

| Élément                                                      | Utilisation            | Température<br>d'utilisation | Auto-<br>protection      |   | Fonctionnement                                                                                                    |
|--------------------------------------------------------------|------------------------|------------------------------|--------------------------|---|----------------------------------------------------------------------------------------------------|
| Sirène d'intérieur                                           | Intérieur              | + 5 à + 40 °C                | Ouverture<br>Arrachement |   | Déclenchement d'une alarme sonore atténuée pendant 10 secondes<br>(95 dB) puis 110 secondes en pleine puissance (112 dB) ou<br>déclenchement de l'alarme pendant 2 minutes en mode atténué 95 dB<br>selon paramétrage.          |
| Sirène extérieure avec<br>flash                              | Extérieur<br>sous abri | – 25 à + 55 °C               | Ouverture<br>Arrachement |   | Pas de déclenchement de l'alarme sonore pendant 10 secondes<br>puis alarme sonore atténuée pendant 10 secondes (90 dB) puis<br>100 secondes en pleine puissance (108 dB). Déclenchement du flash<br>pendant 120 secondes. IP43. |
| Clavier LCD                                                  | Intérieur              | + 5 à + 40 °C                | Ouverture<br>Arrachement |   | Retour d'informations visuelles lors des commandes.<br>Visualisation possible d'un journal d'événement.<br>Commandes directes de l'alarme ou des automatismes via les touches                                                   |
| Clavier de commande                                          | Intérieur              | + 5 à + 40 °C                | Ouverture<br>Arrachement |   | 3 types de mises en marche partielles, mise en marche totale et arrêt du système.                                                                                                    |
| Détecteur de mouvement                                       | Intérieur              | + 5 à + 40 °C                | Ouverture                |   | Rayon d'action jusqu'à 10 mètres avec un angle de 90°.                                                                                                    |
| Détecteur de mouvement couloir                               | Intérieur              | – 20 à + 50 °C               | Ouverture                | - | Détection : 18 mètres x 1,80 mètres.                                                                                                    |
| Détecteur de mouvement<br>pour petits animaux<br>domestiques | Intérieur              | – 10 à + 50 °C               | Ouverture                | = | Rayon d'action jusqu'à 12 mètres avec un angle de 85°.                                                                                                    |
| Détecteur de mouvement pour gros chien                       | Intérieur              | + 5 à + 40 °C                | Ouverture                |   | Rayon d'action jusqu'à 10 mètres avec un angle de 110°.<br>Pas de détection entre le sol et le détecteur.                                                                                                    |
| Détecteur de mouvement<br>extérieur                          | Extérieur              | – 25 à + 50 °C               | Ouverture                | - | Rayon d'action suivant réglage : voir le détecteur. IP55.                                                                                                    |
| Détecteur de mouvement façade                                | Extérieur              | – 20 à + 60 °C               | Ouverture                | - | Portée réglable de 2 m à 12 m, pour chaque côté.                                                                                                    |
| Détecteur d'ouverture                                        | Intérieur              | – 10 à + 55 °C               | Ouverture                |   | Distance maximum entre aimant et détecteur de 10 mm sur du bois et de 5 mm sur du fer doux.                                                                                                    |
| Détecteur d'ouverture<br>pour menuiserie<br>aluminium        | Intérieur              | – 10 à + 55 °C               | Ouverture                |   | Détecte l'ouverture d'une porte blindée.<br>Détecte l'ouverture jusqu'à 2 baies avec le même détecteur.<br>Distance maximum entre bornier et aimant :<br>10 mm (aluminium) ; 5 mm (fer).                                        |
| Détecteur d'ouverture et<br>de bris de vitre                 | Intérieur              | – 10 à + 55 °C               | Ouverture                |   | Détecte le bris de vitre et l'ouverture d'une fenêtre.                                                                                                    |
| Détecteur d'ouverture de porte de garage                     | Intérieur              | – 10 à + 55 °C               | Ouverture                |   | Détecte l'ouverture d'une porte de garage.                                                                                                    |
| Détecteur d'ouverture de volet roulant                       | Intérieur              | – 10 à + 55 °C               | Ouverture                |   | Détecte un soulèvement de 5 cm de la dernière lame du volet.                                                                                                    |
| Détecteur audiosonique<br>de bris de vitres                  | Intérieur              | + 5 à + 40 °C                | _                        |   | Détecte le bris de vitre de fenêtres donnant sur l'extérieur uniquement.                                                                                                    |
| Détecteur de fumée                                           | Intérieur              | + 5 à + 40 °C                | _                        |   | Détecte la présence de fumée au niveau du détecteur. Il doit être impérativement placé au plafond.                                                                                                    |
| Détecteur de présence<br>d'eau                               | Intérieur              | + 5 à + 40 °C                | —                        | - | Détecte la présence d'eau au niveau des électrodes.                                                                                                    |

## **Caractéristiques techniques**

| Élément                               | Utilisation            | Température<br>d'utilisation | Auto-<br>protection      | Fonctionnement                                                                                                    |  |
|---------------------------------------|------------------------|------------------------------|--------------------------|----------------------------------------------------------------------------------------------------|--|
| Détecteur de coupure<br>secteur       | Intérieur              | + 5 à + 40 °C                | _                        | Détecte une coupure de courant.                                                                                                    |  |
| Emetteur universel                    | Intérieur              | – 10 à + 55 °C               | Ouverture                | Permet de convertir des détecteurs filaires munis d'un contact sec<br>Normalement Fermé (NF) en détecteurs radio pour le raccordement de<br>contacts déportés.                                                                                                    |  |
| Télécommandes                         | Intérieur<br>Extérieur | + 5 à + 40 °C                | —                        | <ul> <li>Mise en marche/arrêt du système.</li> <li>Retour d'informations visuelles lors des commandes (suivant modèle).</li> </ul>                                                                                                    |  |
| Télécommande<br>multi-applications    | Intérieur<br>Extérieur | – 20 à + 70 °C               | _                        | <ul> <li>Mise en marche/arrêt du système.</li> <li>Pilotage de 2 automatismes RTS Somfy.</li> <li>Retour d'informations visuelles lors des commandes.</li> </ul>                                                                                                    |  |
| Télécommande<br>Keytis io Alarme      | Intérieur<br>Extérieur | – 20 à + 60 °C               | _                        | <ul> <li>Mise en marche/arrêt du système.</li> <li>Pilotage de 2 automatismes io Somfy.</li> <li>Touche Home : fermeture générale de la maison et activation du système d'alarme.</li> </ul>                                                                                                    |  |
| Centrale/transmetteur<br>téléphonique | Intérieur              | + 5 à + 40 °C                | Ouverture<br>Arrachement | <ul> <li>Utilisable uniquement sur ligne analogique compatible numérotation par codes DTMF pour le module RTC.</li> <li>Paramétrage distant en mode vocal par codes DTMF (nécessite une ligne France Telecom).</li> <li>Paramétrage local avec le clavier LCD.</li> <li>Enregistrement depuis un téléphone distant d'un message vocal accompagnant le message d'alarme pré-enregistré envoyé par RTC.</li> <li>Transmission téléphonique vocale par RTC, SMS par GSM ou numérique (pour la télésurveillance) pour les alarmes avec possibilité de différer l'envoi jusqu'à 30 secondes (pour éviter de transmettre en cas de fausse manipulation).</li> <li>Envoi possible de SMS lors des mises en marche/arrêt sur les deux codes d'accès. Mise en marche totale/arrêt à distance en mode vocal par appui sur la touche 9 du combiné (codes DTMF).</li> <li>Alimentation : 100-240 V~ 50/60 Hz - 0,15 A, Output : 5 VDC ; 0,6A</li> <li>La centrale/transmetteur est destinée à être raccordée sur un réseau télécom TRT-3.</li> <li>Classification : Bloc secteur : Hazardous voltage / Tension dangereuse ; Module GSM : SELV/TBTS ; Carte mère : SELV/TBTS ; Module RTC : TNV-3/TRT3.</li> </ul> |  |
| Module RTC                            | Intérieur              | + 5 à + 40 °C                | _                        | Envoi de messages d'alarme par synthèse vocale par la ligne filaire.                                                                                                    |  |
| Module GSM                            | Intérieur              | + 5 à + 40 °C                | _                        | Envoi de SMS d'alarme par GSM.                                                                                                    |  |

Taux d'humidité maximum de 75%, pour tous les éléments.

## Index

| Arrêt de l'alarme                           |                      |
|---------------------------------------------|----------------------|
| Automatismes                                | 9, 22                |
| Code utilisateur                            |                      |
| Codes SOS silence et SOS + sirène           |                      |
| Commande à distance                         |                      |
| Date                                        |                      |
| Déclenchement immédiat, temporisé           |                      |
| Eclairage                                   |                      |
| Fiche « mémo »                              | 9                    |
| GSM (module)                                | 6, 7, 13, 20, 23, 24 |
| Heure                                       |                      |
| Journal des évènements, historique          |                      |
| Mise en marche                              |                      |
| Mise sous alarme automatique                |                      |
| Numéro d'envoi                              |                      |
| Plan de déroulement des menus               | 11                   |
| RTC (module)                                | 6, 7, 13, 20, 21, 23 |
| Simulation de présence avec lumière         |                      |
| Simulation de présence avec volets roulants |                      |
| SMS                                         |                      |
| Volets roulants                             |                      |
| Zones (A, B, C)                             |                      |

Somfy

50 Avenue du Nouveau Monde BP 250 - 74307 Cluses Cedex France

www.somfy.com

Cachet de l'installateur :

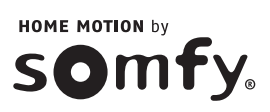